# מדריך שירות—Dell™ OptiPlex™ 780 Ultra Small Form Factor

<u>עבודה על המחשב</u> פירוק והתקנה מחדש של חלקים מפרט מבנה לוח המערכת הגדרת מערכת אבחון

#### הערות, התראות ואזהרות

💋 💋 הערה: "הערה" מציינת מידע חשוב המסייע לך להשתמש במחשב ביתר יעילות.

. התראה: "התראה" מציינת סכנה של נזק אפשרי לחומרה או אובדן של נתונים בעקבות אי-קיום ההנחיות. 🔨

אזהרה: "אזהרה" מציינת אפשרות של נזק לרכוש, פגיעה גופנית או מוות.

אינה רלוונטית. MDell של n Series של חשב אם רכשת מחשב n Series, כל התייחסות במסמך זה למערכות ההפעלה אם רכשת מחשב

המידע במסמך זה עשוי להשתנות ללא הודעה. © Dell Inc 2010. כל הזכויות שמורות.

חל איסור מוחלט על העתקה מכל סוג של חומר זה ללא הרשאה בכתב מ- .Dell Inc.

orced Micro Devices, Inc; Intel, Pentium, Celeron שהא סמל מסחר של Dell Inc; ATI Radeon. סימני מסחר של DetiPlex ו- DELL הלוגו של Deti. על Dell והכיק מסחר של Dell והכיק מסחר של Dell והכיק מסחר של Blu-ray Disc Association; Microsoft, Windows, Windows Vista ולחצן 'התח Core הם סימני מסחר ראומים של Blu-ray Disc Association; Microsoft, Windows, Windows Vista הא סימן מסחר של Microsoft Corporation; Blu-ray Disc Association; Microsoft, Windows, Vista הם סימני מסחר של Microsoft Corporation בסימני מסחר או סימני מסחר ראומים של Microsoft Corporation; Blu-ray Disc Association; Microsoft, Windows, Vista הם סימני מסחר או סימני מסחר ראומים של Microsoft Corporation בארצות הברית ו/או במדינות אחרות.

ייתכן שייעשה שימוש בסימנים מסחריים ובשמות מסחריים אחרים במסמך זה כדי להתייחס לישויות הטוענות לבעלות על הסימנים והשמות, או למוצרים שלהן. Dell Inc מוותרת על כל חלק קנייני בסימנים מסחריים ושמות מסחר פרט לאלה שבבעלותה.

A01 - 2012 מהדורה A01

# עבודה על המחשב

#### מדריך שירות—Dell™ OptiPlex™ 780 Ultra Small Form Factor

- לפני עבודה בתוך גוף המחשב 🥯
  - כלי עבודה מומלצים 🎱
    - כיבוי המחשב 🎱
- לאחר עבודה בתוך גוף המחשב 🎱

### לפני עבודה בתוך גוף המחשב

הישמע להוראות הבטיחות הבאות כדי להגן על המחשב מפני נזק אפשרי ולשמור על בטיחותך. אלא אם נאמר אחרת, כל ההליכים במסמך זה מבוססים על ההנחה שמתקיימים התנאים הבאים:

- ביצעת את הפעולות המפורטות בסעיף <u>עבודה על המחשב</u>.
  - קראת את הוראות הבטיחות המצורפות למחשב.
- ניתן להחליף רכיב או, אם נרכש בנפרד, להתקין אותו בהתאם להוראות הפירוק בסדר הפוך.

אזהרה: לפני טיפול בחלק הפנימי של המחשב, קרא את המידע בנושא בטיחות המצורף למחשב. לעיון במידע על נהלים מומלצים נוספים בנושא ⊿ בטיחות, בקר בדף הבית בנושא עמידה בדרישות התקינה בכתובת www.dell.com/regulatory\_compliance.

.Dell התראה: תיקונים במחשב יבוצעו על ידי טכנאי מוסמך בלבד. האחריות אינה מכסה נזק שייגרם עקב טיפול שאינו מאושר על-ידי 🖊

התראה: כדי למנוע פריקה אלקטרוסטטית, פרוק מעצמך חשמל סטטי באמצעות רצועת הארקה לפרק היד או נגיעה במשטח מתכת לא צבוע (כגון / מחבר בגב המחשב).

התראה: נקוט זהירות בטיפול ברכיבים ובכרטיסים. אל תיגע ברכיבים או במגעים שעל הכרטיס. החזק את הכרטיס בקצותיו או בפס הסגירה המתכתי // שלו. רכיבים כגון מעבד יש לאחוז בקצוות ולא בפינים.

. התראה: כדי לנתק כבל, אל תמשוך בכבל עצמו, אלא במחבר שלו או בלשונית המשיכה שלו. כבלים מסוימים מצוידים במחברים בעלי לשוניות נעילה. בניתוק של כבל מסוג זה, הקפד ללחוץ על לשוניות הנעילה לפני ניתוק הכבל. בעת ההפרדה בין המחברים, הקפד שיהיו ישרים זה ביחס לזה, כדי למנוע את כיפוף הפינים. כמו כן, לפני חיבור כבל, ודא ששני המחברים מכוונים ומיושרים כהלכה.

הערה: צבע המחשב וצבעם של רכיבים מסוימים עשויים להיות שונים מהמוצג במסמך זה. 💋

למניעת נזק למחשב, בצע את הפעולות הבאות לפני שתתחיל לעבוד בחלק הפנימי של המחשב.

- 1. ודא שמשטח העבודה שטוח ונקי כדי למנוע שריטות על כיסוי המחשב.
  - 2. כבה את המחשב (ראה <u>כיבוי המחשב</u>).

. התראה: כדי לנתק כבל רשת, נתק תחילה את הכבל מהמחשב ולאחר מכן נתק אותו מהתקן הרשת. 🔨

- 3. נתק מהמחשב את כל כבלי הרשת.
- נתק את המחשב ואת כל ההתקנים המחוברים אליו משקע החשמל.
- לחץ לחיצה ארוכה על לחצן ההפעלה כאשר המחשב מנותק מהחשמל, כדי להאריק את לוח המערכת.
  - הסר את מכסה (ראה <u>הסרת מכסה</u>).

, התראה: לפני נגיעה בחלק כלשהו בפנים המחשב, הארק את עצמך על-ידי נגיעה במשטח מתכת חשוף, כגון המתכת בגב המחשב. במהלך העבודה, עליך להקפיד ולגעת מדי פעם במשטח מתכת חשוף, כדי לפרוק חשמל סטטי העלול להזיק לרכיבים הפנימיים.

### כלי עבודה מומלצים

כדי לבצע את ההליכים המתוארים במסמך זה, ייתכן שתזדקק לכלים הבאים:

- מברג שטוח קטן
  - מברג פיליפס
- סמן פלסטיק קטן

• מדיה של תוכנית עדכון Flash BIOS

### כיבוי המחשב

🛛 התראה: כדי למנוע אובדן נתונים, שמור וסגור את כל הקבצים הפתוחים, וצא מכל התוכניות הפתוחות לפני כיבוי המחשב.

- 1. כבה את מערכת ההפעלה:
- ®Windows Vista •

לחץ על **התחל 🧐**, כעת לחץ על החץ שבפינה הימנית התחתונה של תפריט **התחל** ולאחר מכן לחץ על **כיבוי**.

- :Windows® XP •
- לחץ על **התחל** כיבוי המחשב כיבוי.

המחשב כבה עם השלמת תהליך הכיבוי של מערכת ההפעלה.

2. ודא שהמחשב וכל ההתקנים המחוברים אליו כבויים. אם המחשב וההתקנים המחוברים אליו לא כבו באופן אוטומטי עם כיבוי מערכת ההפעלה, לחץ לחיצה ארוכה למשך כ-6 שניות על לחצן ההפעלה כדי לכבותם.

# לאחר הטיפול בחלק הפנימי של המחשב

לאחר השלמת פעולות ההתקנה מחדש, הקפד לחבר התקנים חיצוניים, כרטיסים, כבלים וכדומה לפני הפעלת המחשב.

1. השב את מכסה למקומו (ראה החזרת מכסה למקומו).

🛚 התראה: כדי לחבר כבל רשת, תחילה חבר את הכבל להתקן הרשת ולאחר מכן למחשב.

- 2. חבר כבלי טלפון או רשת כלשהם למחשב.
- 3. חבר את המחשב ואת כל ההתקנים המחוברים לשקעי החשמל שלהם.
  - 4. הפעל את המחשב.
- 5. ודא שהמחשב פועל כהלכה על-ידי הפעלת תוכנית האבחון של Dell Diagnostics. ראה את תוכנית האבחון Dell Diagnostics.

חזרה לדף התוכן

# פירוק והתקנה מחדש של חלקים Dell™ OptiPlex™ 780 Ultra Small Form Factor\_\_\_\_\_

| <u>לוח קדמי</u>         | ۹ | <u>מכסה</u>                             |
|-------------------------|---|-----------------------------------------|
| <u>כונן קשיח</u>        | ٩ | <u>בית כונן</u> 🎱                       |
| <u>לוח הבקרה</u>        | ۹ | <u>כונן אופטי</u> 🎱                     |
| <u>כבל אנטנה פנימית</u> | ۹ | <u>(WLAN) כרטיס רשת אלחוטית (WLAN</u> ) |
| <u>רמקול פנימי</u>      | ۹ | מאוורר המערכת 🎱                         |
| <u>זיכרון</u>           | ۹ | גוף הקירור והמעבד 🎱                     |
| <u>לוח קלט/פלט</u>      | ۹ | 🔍 מתג חדירה                             |
| <u>ספק כוח</u>          | ٩ | <u>סוללת מטבע</u> 🎱                     |
|                         |   | 单 לוח המערכת                            |

# מפרט

### מדריך שירות—Dell™ OptiPlex™ 780 Ultra Small Form Factor

(עזרה Help and Support – (התחל) א הערה: ההיצע עשוי להשתנות בהתאם לאזור. לקבלת מידע נוסף אודות תצורת המחשב שלך, לחץ על 📶 ותמיכה) ובחר את האפשרות להצגת מידע אודות המחשב שלך.

| מעבד                                            |                                                                  |
|-------------------------------------------------|------------------------------------------------------------------|
| סוג                                             | Intel Pentium <sup>®</sup> Dual-Core ,Intel <sup>®</sup> Core™ 2 |
|                                                 | ,Duo                                                             |
|                                                 | Intel Celeron ,Intel Celeron $^{	extsf{B}}$ Dual-Core            |
| נערון מטמון מסוג Level 2 (L2) זיכרון מטמון מסוג | 6MB עד 512KB                                                     |

| זיכרון         |                                      |
|----------------|--------------------------------------|
| סוג            | (זיכרון לא-ECC (זיכרון לא-DDR3 SDRAM |
| מהירות         | 1066 מגה-הרץ                         |
| מחברים         | שניים                                |
| נפח            | 2GB או 1GB                           |
| זיכרון מינימלי | 1GB                                  |
| זיכרון מרבי    | 4GB                                  |

|                    | וידיאו |
|--------------------|--------|
| Intel Q45 בקר גרפי | משולב  |

|                                            | שמע   |
|--------------------------------------------|-------|
| ADI 1984A High Definition Audio מסוג Codec | משולב |

|                                            | רשת   |
|--------------------------------------------|-------|
| Intel 82567 Gigabit 1 LAN 10/100/1000 Mbps | משולב |

| מידע מערכת         |                                              |
|--------------------|----------------------------------------------|
| ערכת שבבים         | ICH10DO ערכת שבבים Intel Q45 Express ערכת שב |
| 8 DMA ערוצי        | 8                                            |
| 4 רמות פסיקה       | 24                                           |
| B (BIOS (NVRAM שבב | (64Mb (8MB                                   |

| פיק הרחבה   |                                   |
|-------------|-----------------------------------|
| סוג אפיק    | אסוג 1.0A מסוג SATA               |
|             | USB 2.0                           |
| מהירות אפיק | SATA: 1.5GB לשנייה ו-3.0GB לשנייה |
|             | USB: 480MB לשנייה                 |

|         | כרטיסים |
|---------|---------|
| לא זמין | PCI     |
|         |         |

| PCI Express x1             | לא זמין                             |
|----------------------------|-------------------------------------|
| PCI Express x16            | לא זמין                             |
|                            |                                     |
| כוננים                     |                                     |
| בעלי גישה מבחוץ            |                                     |
| תאי כונן צרים              | SATA DVD-ROM / DVD+/–RW תא אחד עבור |
| בעלי גישה מבפנים           |                                     |
| תאי כוננים בגודל 2.5 אינץ' | אחד                                 |

| ברים חיצוניים |                                                                                 |
|---------------|---------------------------------------------------------------------------------|
| עמע           |                                                                                 |
| לוח אחורי     | שני מחברים: יציאה (אוזניות) וכניסה (מיקרופון)                                   |
| לוח קדמי      | שני מחברים: יציאה (אוזניות) וכניסה (מיקרופון)                                   |
| שת            | מחבר RJ45 אחד                                                                   |
| וורי          | מחבר 9 פינים אחד, תואם 16550C                                                   |
| USE           |                                                                                 |
| לוח קדמי      | שניים                                                                           |
| לוח אחורי     | חמישה                                                                           |
| eSATA         | אחד                                                                             |
| ידיאו         | מחבר VGA של 15 פינים<br>מחבר ™ DisplayPort של 20 פינים                          |
|               | <b>הערה:</b> מחברי הווידיאו הזמינים עשויים להשתנות<br>בהתאם לכרטיס הגרפי שנבחר. |

| מחברי לוח המערכת |                                             |
|------------------|---------------------------------------------|
| Serial ATA       | שני מחברי 7 פינים                           |
| זיכרון           | ארבעה מחברי 240 פינים                       |
| התקן USB פנימי   | (USB מחבר אחד של 10 פינים (תומך בשתי יציאות |
| מאוורר מעבד      | מחבר 4 פינים אחד                            |
| מאוורר מערכת     | מחבר 3 פינים אחד                            |
| בקרת לוח קדמי    | מחבר 9 פינים אחד                            |
| שמע בלוח הקדמי   | מחבר 10 פינים אחד                           |
| מעבד             | שקע N אחד                                   |
| מתח של 12 וולט   | מחבר 4 פינים אחד                            |
| חשמל             | מחבר 24 פינים אחד                           |
|                  |                                             |

|                                    | חשמל                                              |
|------------------------------------|---------------------------------------------------|
| 180 ואט                            | הספק                                              |
| שעה/BTU 750                        | פיזור חום מרבי (MHD)                              |
| 264–90 וולט, 63–47 הרץ, 2.6 אמפר   | מתח                                               |
| סוללת מטבע ליתיום CR2032 של 3 וולט | סוללת מטבע                                        |
|                                    | <b>הערה:</b> פיזור חום מחושב לפי דירוג הספק הכוח. |
|                                    |                                                   |

. **הערה:** לקבלת מידע חשוב אודות הגדרת מתח, עיין בהוראות הבטיחות המצורפות למחשב.

|                                  | פיזי |
|----------------------------------|------|
| (1.5 ס"מ (9.3 אינצ'ים) 9.3       | גובה |
| (מ (2.6 ס"מ (2.6 אינצ'ים) 6.5    | רוחב |
| (אינצ'ים) אינצ'ים) אינצ'ים) 24.0 | עומק |
| 3.2 ק"ג (7 ליברה)                | משקל |

| סביבתי                                                                            |                        |  |
|-----------------------------------------------------------------------------------|------------------------|--|
| טמפרטורה                                                                          |                        |  |
| 10 °צלזיוס עד 35 °צלזיוס (50 °פרנהייט עד 95<br>°פרנהייט)                          | הפעלה                  |  |
| –40 °צלזיוס עד 65 °צלזיוס (–40 °פרנהייט עד 149<br>°פרנהייט)                       | אחסון                  |  |
| הפעלה: 20% עד 80%<br>אחסון: 5% עד 95%                                             | לחות יחסית (ללא עיבוי) |  |
| רטט מרבי                                                                          |                        |  |
| G <sup>2</sup> /Hz 0.0002-הרץ ב-350                                               | הפעלה                  |  |
| G <sup>2</sup> /Hz 0.01 עד 0.001 –500 G <sup>2</sup> /Hz 0.01 הרץ לפי             | אחסון                  |  |
| זעזוע מרבי                                                                        |                        |  |
| 40 ג'י –/+ 5% עם משך מתקף של 2 מילי-שנייה –/+<br>10% (שווה ערך ל- 51 ס"מ/שנייה)   | הפעלה                  |  |
| 105 ג'י –/+ 5% עם משך מתקף של 2 מילי-שנייה –/+<br>10% (שווה ערך ל- 127 ס"מ/שנייה) | אחסון                  |  |
|                                                                                   | גובה                   |  |
| (15.2– עד 3048 מטר (50– עד 10,000 רגל –15.2                                       | הפעלה                  |  |
| (עד 35,000 מטר (50– עד 35,000 רגל –15.2                                           | אחסון                  |  |
| ISA-S71.04- או פחות כמוגדר בתקן G2<br>1985                                        | רמת זיהום אווירי       |  |

# מבנה לוח המערכת

# מדריך שירות—Dell™ OptiPlex™ 780 Ultra Small Form Factor

אזהרה: לפני טיפול בחלק הפנימי של המחשב, קרא את המידע בנושא בטיחות המצורף למחשב. לעיון במידע על נהלים מומלצים נוספים בנושא 🔬 בטיחות, בקר בדף הבית בנושא עמידה בדרישות התקינה בכתובת www.dell.com/regulatory\_compliance.

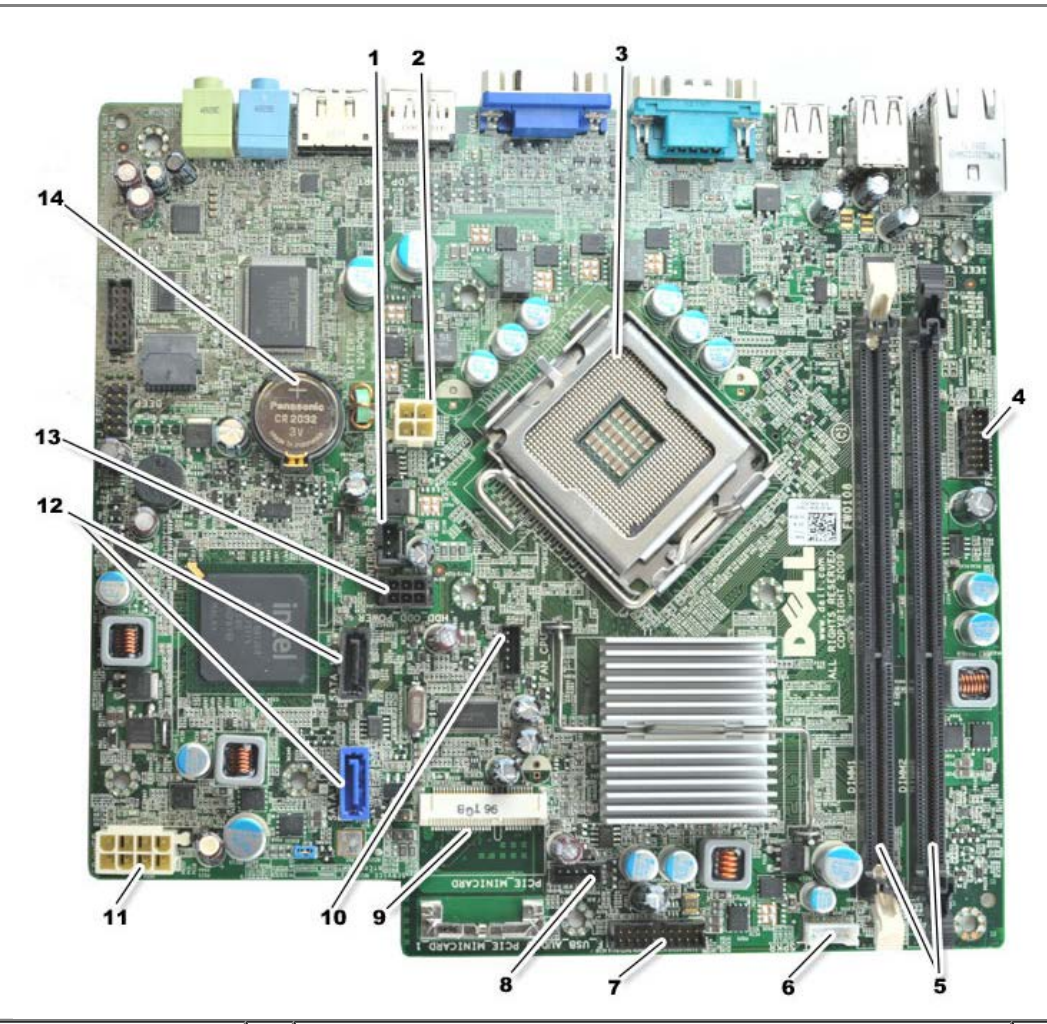

| 1  | מחבר מתג חדירה (INTRUDER)                        | 2  | מחבר חשמל (POWER)              |
|----|--------------------------------------------------|----|--------------------------------|
| 3  | מחבר מעבד (CPU)                                  | 4  | מחבר לוח קדמי (FRONTPANEL)     |
| 5  | מחברי מודול זיכרון (DIMM_1, DIMM_2)              | 6  | מחבר רמקול פנימי               |
| 7  | מחבר לוח קדמי (FRONTPANEL)                       | 8  | מחברי מאוורר קדמי (FAN_FRONT)  |
| 9  | (PCI-E (PCIE_MINICARD מיני-כרטיס                 | 10 | מחברי המאוורר (FAN_CPU)        |
| 11 | מחבר חשמל (POWER)                                | 12 | מחברי כונן SATA (SATA0, SATA1) |
| 13 | (HDD_ODD_POWER) מחבר כוח כונן קשיח או כונן אופטי | 14 | שקע סוללה (BATTERY)            |

# הגדרת מערכת

#### מדריך שירות—Dell™ OptiPlex™ 780 Ultra Small Form Factor

- סקירה כללית 🎱
- אפשרויות הגדרת מערכת 🎱
  - אתחול מהתקן <u>USB</u> 🎱
    - <u>הגדרות מגשר</u>
  - <u>ניקוי הגדרות CMOS</u>

- <u>כניסה ל-System Setup (הגדרת מערכת)</u>
  - <u>רצף אתחול) Boot Sequence</u> 🎱
    - הגנה באמצעות סיסמה 🎱
    - מחיקת סיסמאות שנשכחו 🍳

# סקירה כללית

השתמש בהגדרת המערכת כדי:

- לשנות את מידע התצורה של המערכת לאחר הוספה, שינוי או הסרה של חומרה במחשב
  - להגדיר או לשנות אפשרות שניתנת לבחירה על-ידי המשתמש, כגון סיסמת המשתמש
    - לקרוא את כמות הזיכרון הנוכחית או להגדיר את סוג הכונן הקשיח שמותקן

לפני השימוש בהגדרת המערכת, מומלץ לרשום את המידע שבמסך הגדרת המערכת לעיון בעתיד.

התראה: אל תבצע שינויים בהגדרות של הגדרת המערכת, אלא אם אתה משתמש מחשב מומחה. שינויים מסוימים עלולים לגרום לפעולה לא תקינה 🏒 של המחשב.

# כניסה ל-System Setup (הגדרת מערכת)

- .1. הפעל (או הפעל מחדש) את המחשב.
- 2. כאשר הלוגו DELL™ מוצג, עליך לשים לב מתי ההודעה לגבי F12 מופיעה.
  - 3. לחץ מייד על <F12>. האפשרות Boot Menu (תפריט אתחול) מופיעה.
- 4. השתמש במקשי החצים למעלה ולמטה כדי לבחור ב- System Setup (הגדרת המערכת) ולאחר מכן הקש <Enter>.

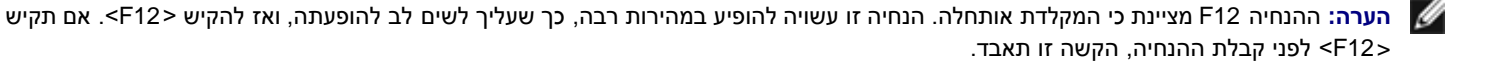

. אם המתנת זמן רב מדי, והלוגו של מערכת ההפעלה הופיע, המשך להמתין עד להצגת שולחן העבודה של Microsoft<sup>®</sup> Windows. לאחר מכן, כבה את המחשב ונסה שוב.

# מסך System Setup (הגדרת המערכת)

במסך System Setup (הגדרת מערכת) מוצג מידע אודות תצורת המחשב הנוכחית או הניתנת לשינוי. המידע במסך מחולק לשני אזורים: התפריט והחלון הראשי.

Options List (רשימת אפשרויות) — שדה זה מופיע בחלק השמאלי של חלון הגדרת המערכת. השדה הוא רשימה נגללת הכוללת תכונות שמגדירות את התצורה של המחשב, כולל חומרה מותקנת, חיסכון בחשמל ותכונות אבטחה.

Option Field (שדה אפשרויות) — שדה זה מכיל מידע אודות כל אפשרות. בשדה זה באפשרותך להציג את ההגדרות הנוכחיות ולבצע שינויים בהגדרות.

# System Setup אפשרויות

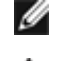

. הערה: בהתאם למחשב ולהתקנים המותקנים, הפריטים הרשומים בסעיף זה עשויים שלא להופיע או לא להופיע בדיוק כפי שרשום. 💋

או AHCI או BIOS) או פאגרה: eSATA מתוכנן לפעול רק אם מצב SATA Operation (פעולת SATA) בהגדרת המערכת (BIOS) מוגדר כ מוגדר כ- ATA, תאבד פונקציונליות eSATA, אם כי ניתן עדיין להשתמש במחבר כיציאת USB.

|                                                                                                    | (כללי) General                  |
|----------------------------------------------------------------------------------------------------|---------------------------------|
| <ul> <li>מציג את המידע הבא:</li> <li>System information (מידע מערכת), ואת BIOS Info (מידע מערכת), ואת System information (מידע הבא: busble memory).</li> <li>שירות).</li> <li>Memory (מידע זיכרון): מציג Installed Memory (זיכרון מותקן), Usable Memory (זיכרון שמיש), Installed Memory (מידע זיכרון).</li> <li>Memory (מהירות זיכרון), ו- Memory Technology (מהירות זיכרון).</li> <li>Speed (מהירות זיכרון), ו- Processor Speed (מהירות המעבד), Processor Type (מזהה מעבד), Processor Information (מזהה מעבד),</li> <li>מידע Installed (מהירות ערוץ מעבד): מציג Processor L2 cache (מטמון 12 של מעבד), Processor Bus Speed (מזהה מעבד).</li> <li>מידע IPCI: מציג את החריצים הזמינים בלוח המערכת.</li> </ul> | System<br>Board (לוח<br>המערכת) |
| מציג את התאריך והשעה של המערכת. שינויים בתאריך ובשעה של המערכת נכנסים לתוקף מייד.                                                                                                    | Date/Time<br>(תאריך/שעה)        |
| מציין את הסדר שבו המחשב מנסה לחפש מערכת הפעלה בהתקנים המצוינים הרשימה זו.                                                                                                    | Boot<br>Sequence<br>(רצף אתחול) |

|                                                                                                   | (כוננים) Drives                         |
|---------------------------------------------------------------------------------------------------|-----------------------------------------|
| מזהה ומגדיר את כונן התקליטונים המחובר למחבר FLOPPY שבלוח המערכת כ:                                | (כונן תקליטונים) Diskette drive         |
| • Disable (מושבת)<br>USB •<br>(ברירת מחדל) (ברירת מחדל) (ברירת מחדל)<br>Read Only • (לקריאה בלבד) |                                         |
| הגדרת מצב הפעולה של בקר הכונן הקשיח המשולב כ:                                                     | (SATA (תפעול SATA Operation             |
| • AHCI (ברירת מחדל)                                                                               |                                         |
| ATA ●<br>Legacy ● (דור קודם)                                                                      |                                         |
| הפעלה או השבתה של דיווח על שגיאות כונן משולב במהלך הפעלת המערכת.                                  | (S.M.A.R.T. דיווח) S.M.A.R.T. Reporting |
| אפשרות זו מושבתת כברירת מחדל.                                                                     |                                         |
| הפעלה או השבתה של כונני ה- SATA או ה- ATA המחוברים ללוח המערכת.                                   | (כוננים) Drives                         |

|                                                                                                    | (תצורת המערכת) System Configuration   |
|----------------------------------------------------------------------------------------------------|---------------------------------------|
| הפעלה או השבתה של כרטיס הרשת המשולב. באפשרותך להגדיר את ה- NIC המשולב כ:                                                                                                   | (כרטיס ממשק רשת משולב) Integrated NIC |
| <ul> <li>Enable (מופעל) (ברירת מחדל)</li> <li>Disable (מושבת)</li> <li>Disable (מופעל עם PXE)</li> <li>Enable with PXE</li> <li>מופעל עם Enable with ImageSever</li> </ul> |                                       |
| הפעלה או השבתה של בקר ה- USB המשולב. באפשרותך להגדיר את בקר ה- USB כ:                                                                                                    | USB Controller (בקר USB)              |

|                                                | <ul> <li>Enable (מופעל) (ברירת מחדל)</li> <li>Disable (מושבת)</li> <li>No boot (ללא אתחול)</li> </ul>                                                                                                    |
|------------------------------------------------|----------------------------------------------------------------------------------------------------|
| (יציאה מקבילית) Parallel Port                  | מזהה ומגדיר את הגדרות היציאה המקבילית. באפשרותך להגדיר את היציאה המקבילית כ:<br>Disable (מושבת)<br>AT -<br>PS/2 (ברירת מחדל)<br>EPP -<br>ECP No DMA<br>ECP DMA 1<br>ECP DMA 3 -                                                                    |
| Parallel Port Address (כתובת יציאה<br>מקבילית) | הגדרת כתובת קלט/פלט הבסיסית של היציאה המקבילית המשולבת.                                                                                                    |
| (1 איז טורית מס') Serial Port #1               | מזהה ומגדיר את הגדרות היציאה הטורית. באפשרותך להגדיר את היציאה הטורית כ:<br>• Disable (מושבת)<br>• Auto (אוטומטית) (ברירת מחדל)<br>• COM1<br>• COM3<br>• (אוטומטית), הגדרת ברירת המחדל, מגדירה באופן אוטומטי מחבר לייעוד מסוים (COM1 או<br>(COM3). |
| (התקנים שונים) Miscellaneous Devices           | הפעלה או השבתה של ההתקנים המובנים הבאים:<br>Front USB (USB •<br>Rear Dual USB (USB •<br>Rear Quad USB (USB •<br>PCI slots •<br>Audio •<br>Audio •                                                                                                  |

|                                                                                        | (וידיאו) Video             |
|----------------------------------------------------------------------------------------|----------------------------|
| מציינת מהו בקר הווידאו הראשי כאשר מותקנים במחשב שני בקרי וידאו.                        | (וידאו ראשי) Primary Video |
| <ul> <li>• Auto (אוטומטית) (ברירת מחדל)</li> <li>• Onboard/PEG (מובנה/ PEG)</li> </ul> |                            |

|                                                                   | (ביצועים) Performance                              |
|-------------------------------------------------------------------|----------------------------------------------------|
| מציינת אם אחת או כל הליבות של המעבד יופעלו.                       | (תמיכה בליבות מרובות) Multi Core Support           |
|                                                                   |                                                    |
| <b>הערה:</b> הביצועים של יישומים מסוימים משתפרים עם ליבות נוספות. |                                                    |
| הפעלה או השבתה של מצב Intel SpeedStep.                            | ™Intel® SpeedStep                                  |
| אפשרות זו מושבתת כברירת מחדל.                                     |                                                    |
| הפעלה או השבתה של הגבלת CPUID.                                    | (CPUID הגבלת ערך (cPUID Value                      |
| אפשרות זו מושבתת כברירת מחדל.                                     |                                                    |
| הגדרת מהירות הביצועים ורמת הרעש של הכונן הקשיח כ:                 | (מצב אקוסטי של כונן הדיסק הקשיח) HDD Acoustic Mode |
| • Bypass עקוף) (ברירת מחדל)<br>9 (שקט) (שקט) (שקט)                |                                                    |
| (מומלץ) Suggested •<br>• Performance (ביצועים)                    |                                                    |
|                                                                   |                                                    |

#### (תמיכה בוירטואליזציה) Virtualization Support

| Intel את יכולות החומרה הנוספות המסופקות על-ידי טכנולוגיית (Virtual Machine Monitor (VMM | וירטואליזציה עבור) VT for Direct I/O |
|-----------------------------------------------------------------------------------------|--------------------------------------|
| עבור קלט/פלט ישיר. Virtulization                                                        | קלט/פלט ישיר)                        |

| (אבטחה) Security                         |                                                                                                    |
|------------------------------------------|----------------------------------------------------------------------------------------------------|
| Administrative Password<br>(סיסמת ניהול) | מספקת גישה מוגבלת לתוכנית הגדרת המערכת של המחשב, באותו אופן שבו ניתן להגביל את הגישה למערכת באמצעות<br>האפשרות System Password (סיסמת מערכת). |
|                                          | אפשרות זו אינה מוגדרת כברירת מחדל.                                                                                                    |
| סיסמת) System Password<br>מערבת)         | מציגה את המצב הנוכחי של תכונת אבטחת סיסמת המערכת ומאפשרת להקצות ולאמת סיסמת מערכת חדשה.                                                       |
| נועו כונ)                                | אפשרות זו אינה מוגדרת כברירת מחדל.                                                                                                    |
| שינויי) Password Changes<br>סומרב)       | מאפשרת או מונעת מהמשתמש לשנות את סיסמת המערכת ללא סיסמת הניהול.                                                                               |
| 0.0011)                                  | אפשרות זו מופעלת כברירת מחדל.                                                                                                    |
| TPM Security (אבטחה של<br>תסד/           | הפעלה או השבתה של אבטחת מודול הפלטפורמה המהימנה (TPM).                                                                                        |
|                                          | באפשרותך להגדיר את האבטחה של TPM ל:                                                                                                    |
|                                          | <ul> <li>Deactivate (השבת) (ברירת מחדל)</li> <li>Activate (הפעל)</li> <li>Clear (נקה)</li> </ul>                                              |
|                                          | הערה: כאשר האבטחה של TPM מוגדרת כ- <b>Clear</b> (נקה), המערכת מנקה את מידע המשתמש השמור ב- TPM.                                               |
| CPU XD Support (תמיכה ב-<br>סע עוסי)     | הפעלה או השבתה של מצב ביטול ההפעלה של המעבד.                                                                                                  |
|                                          | אפשרות זו מופעלת כברירת מחדל.                                                                                                    |
| (Computrace(R                            | הפעלה או השבתה של שירות Computrace®, המיועד לניהול נכסים.                                                                                     |
|                                          | באפשרותך להגדיר אפשרות זו ל:                                                                                                    |
|                                          | <ul> <li>Deactivate (השבת) (ברירת מחדל)</li> <li>Disable (מושבת)</li> <li>Activate (הפעל)</li> </ul>                                          |
| סיסמת) SATA-0 Password                   | מציגה את המצב הנוכחי של הסיסמה המוגדרת עבור הכונן הקשיח המחובר למחבר SATA-0 בלוח המערכת.                                                      |
| (SATA-0                                  | באפשרותך גם להגדיר סיסמה חדשה. אפשרות זו אינה מוגדרת כברירת מחדל.                                                                             |
|                                          | <b>הערה:</b> תוכנית הגדרת המערכת מציגה סיסמה עבור כל אחד מהכוננים הקשיחים המחוברים ללוח המערכת.                                               |

| ניהול) Power Management | צריכת חשמל)                                                                                                    |
|-------------------------|----------------------------------------------------------------------------------------------------|
| (AC שחזור) AC Recovery  | קובעת כיצד המערכת מגיבה כאשר מתח הז"ח מסופק מחדש לאחר הפסקה באספקת החשמל. באפשרותך להגדיר את AC<br>Recovery ל:                                                   |
|                         | פרירת מחדל) (ברירת מחדל) Power Off ●<br>1000 • (מופעל) Aower On<br>1014 (המצב האחרון)                                                                            |
| Auto On Time (שעת הפעלה | הגדרת השעה בה המחשב יופעל באופן אוטומטי.                                                                                                    |
| אוטומטית)               | השעה נשמרת בתבנית של 12 שעות (שניות:דקות:שעות).                                                                                                    |
|                         | שנה את שעת ההפעלה על-ידי הקלדת הערכים בשדות שעה ו- AM/PM.                                                                                                    |
|                         | Auto הערה: תכונה זו לא תפעל אם תכבה את המחשב באמצעות המתג שעל מפצל שקעים או מגן מנחשולים או אם האפשרות Power On<br>(הפעלה אוטומטית) מוגדרת כ- disabled (מושבתת). |
| מצב) Low Power Mode     | הפעלה או השבתה של מצב מתח נמוך.                                                                                                    |

| צריכת חשמל נמוכה)                             | אפשרות זו מושבתת כברירת מחדל.                                                                         |
|-----------------------------------------------|----------------------------------------------------------------------------------------------------|
| 1                                             | <b>הערה:</b> כאשר מצב מתח נמוך מופעל, כרטיס הרשת המשולב מושבת.                                        |
| השכמה Remote Wakeup (השכמה                    | מאפשרת הפעלה של המערכת כאשר בקר ממשק רשת מקבל אות להתעורר. <b>באפשרותך להגדיר את Remote Wakeup ל:</b> |
|                                               | ● Disable (השבת) (ברירת מחדל)<br>● Enable (הפעל)<br>● Enable with Boot NIC (אפשר עם כרטיס NIC לאתחול) |
| מצב Suspend Mode (מצב                         | הגדרת מצב ההשהיה של ניהול צריכת החשמל ל:                                                              |
| השהייה)                                       | • S1<br>(ברירת מחדל) S3                                                                               |
| 1                                             | הערה: אם AMT Management Engine (ME) של המערכת <b>מושבת</b> , מצב ההשהיה S1 אינו זמין בהגדרת המערכת.   |
| א Fan Control Override<br>(עקיפת בקרת מאוורר) | שולטת במהירות מאוורר המערכת.                                                                          |
|                                               | <b>הערה:</b> כאשר היא מופעלת, המאוורר פועל במהירות מלאה.                                              |

|                                                            | (תחזוקה) Maintenance         |
|------------------------------------------------------------|------------------------------|
| מציגה את תג השירות של המחשב.                               | (תג שירות) Service Tag       |
| מאפשרת לך ליצור תג נכס מערכת, אם תג כזה אינו מוגדר כבר.    | (תג נכס) Asset Tag           |
| אפשרות זו אינה מוגדרת כברירת מחדל.                         |                              |
| שולטת במנגנון הודעות SERR.                                 | (SERR Messages (הודעות SERR) |
| אפשרות זו מאופשרת כברירת מחדל.                             |                              |
| כרטיסים גרפיים מסוימים דורשים השבתה של מנגנון הודעות SERR. |                              |

| Image Server                                |                                                                                                    |
|---------------------------------------------|----------------------------------------------------------------------------------------------------|
| שיטת Lookup Method (שיטת<br>חיפוש)          | מציינת כיצד ImageServer מחפש את כתובת השרת.<br>• Static IP (IP סטטי)<br>• DNS                                                                                                    |
|                                             | <b>הערה:</b> עליך להגדיר את Integrated NIC (NIC משולב) ל- Enable with ImageServer (הפעל עם ImageServer) כדי<br>להגדיר את Lookup Method (שיטת החיפוש).                                    |
| IP כתובת) ImageServer IP<br>של ImageServer) | מציינת את כתובת ה- IP הסטטית הראשית של ה-ImageServer שעמו מתקשרת תוכנת הלקוח.<br>כתובת ה- IP של ברירת המחדל היא <b>255.255.255.255</b>                                                   |
|                                             | <b>הערה:</b> עליך להגדיר את I <b>ntegrated NIC</b> (NIC משולב) ל- Enable with ImageServer (הפעל עם ImageServer) כדי<br>להגדיר את I <b>P של ImageServer IP</b> (כתובת IP של ImageServer). |
| יציאת) ImageServer Port<br>(ImageServer)    | מציינת את כתובת ה- IP הראשית של ה-ImageServer שעמו מתקשרת תוכנת הלקוח.<br>יציאת ה- IP של ברירת המחדל היא <b>06910</b> .                                                                  |
| Client DHCP (כתובת DHCP<br>של לקוח)         | מציינת את האופן שבו הלקוח מקבל את כתובת ה- IP.<br>• Static IP (IP סטטי)<br>• DHCP (ברירת מחדל)                                                                                           |
| של לקוח) Client IP (IP                      | מציינת את כתובת ה- IP הסטטית של הלקוח.<br>כתובת ה- IP של ברירת המחדל היא <b>255.255.255</b>                                                                                              |
|                                             | ל- Client IP הערה: כדי להגדיר את Client IP (מסכת רשת משנה של לקוח), עליך להגדיר את Client DHCP (DHCP של לקוח) ל                                                                          |

| (כתובת IP סטטית) <b>Static IP</b>                                                                                                    |                                                            |
|----------------------------------------------------------------------------------------------------|------------------------------------------------------------|
| מציינת את מסכת הרשת המשנה של הלקוח.                                                                                                    | Client SubnetMask<br>איל לדוס) איל לדוס) Client SubpetMask |
| הגדרת ברירת המחדל היא 255.255.255                                                                                                    | (Tip?? ) (Subheliviask                                     |
| <b>הערה:</b> כדי להגדיר את <b>Client SubnetMask</b> (מסכת רשת משנה של לקוח), עליך להגדיר את Client DHCP (DHCP של<br>לקוח) ל- <b>Static IP</b> (כתובת IP סטטית) |                                                            |
| מציינת את כתובת ה- IP של השער עבור הלקוח.                                                                                                    | (שער לקוח) Client Gateway                                  |
| הגדרת ברירת המחדל היא <b>255.255.255</b>                                                                                                    |                                                            |
| <b>הערה:</b> כדי להגדיר את <b>Client SubnetMask</b> (מסכת רשת משנה של לקוח), עליך להגדיר את Client DHCP (DHCP של<br>לקוח) ל- <b>Static IP</b> (כתובת IP סטטית) |                                                            |
| מציגה את מצב הרישיון הנוכחי.                                                                                                    | (מצב רישיון) License Status                                |

| פעולה של Post)                                                                                                    | אופן הס) Post Behavior                    |
|----------------------------------------------------------------------------------------------------|-------------------------------------------|
| כאשר אפשרות זו מופעלת (ברירת מחדל), המחשב מופעל מהר יותר, מפני שהוא מדלג על הגדרות תצורה ובדיקוח                                                                                                    | Fast Boot (אתחול<br>מהיר)                 |
| הפעלה או השבתה של התכונה NumLock בעת הפעלת המחשב.<br>כאשר היא מופעלת (ברירת מחדל), אפשרות זו מפעילה את התכונות המספריות והמתמטיות המוצגות בחלקו העלי<br>כאשר היא מושבתת, אפשרות זו מפעילה את פונקציות בקרת הסמן המצוינות בחלק התחתון של כל מקש. | נורית) NumLock LED<br>(NumLock של LED     |
| מאפשרת לך לציין את מקשי הפונקציה שיוצגו על המסך בעת הפעלת המחשב.<br>• Enable F2 = Setup (הפעל F2 = הגדרה) (מופעלת כברירת מחדל)<br>• Enable F12 = Boot menu (הפעל F12 = תפריט אתחול) (מאופשר כברירת מחדל)                                        | מקשי POST Hotkeys (מקשי<br>קיצור של POST) |
| מפעיל או משבית את הדיווח על שגיאות מקלדת כשמפעילים את המחשב.<br>אפשרות זו מאופשרת כברירת מחדל.                                                                                                    | Keyboard Errors<br>(שגיאות מקלדת)         |

|                                                                                         | (יומני מערכת) System Logs |
|-----------------------------------------------------------------------------------------|---------------------------|
| מציגה את יומן האירועים של המערכת ומאפשרת לך לבצע את הפעולות הבאות:                      | (BIOS Events) BIOS Events |
| <ul> <li>Clear Log (מחיקת היומן)</li> <li>Mark all Entries (סימון כל הערכים)</li> </ul> |                           |

# (רצף אתחול) Boot Sequence

תכונה זו מאפשרת לשנות את ה- Boot Device Property (מאפיין התקן אתחול) עבור התקנים.

#### הגדרות אפשרות

- Onboard USB Floppy Drive (כונן תקליטורים USB מובנה) המחשב מנסה לאתחל מכונן התקליטורים.
  - Onboard SATA Hard Drive (כונן קשיח מובנה מסוג SATA) המחשב מנסה לאתחל מהכונן הקשיח.
    - USB Device (התקן USB) המחשב מנסה לאתחל מהתקן נשלף, כגון מפתח USB.
      - CD/DVD (תקליטור/DVD) המחשב מנסה לאתחל מכונן התקליטורים.

### שינוי רצף האתחול עבור האתחול הנוכחי

ניתן להשתמש בתכונה זו, לדוגמה, כדי להפעיל מחדש את המחשב מהתקן USB, כגון כונן תקליטונים, זיכרון נייד או כונן אופטי.

- 1. בעת אתחול מהתקן USB, חבר את התקן ה-USB למחבר USB.
  - 2. הפעל (או הפעל מחדש) את המחשב.
- 3. כאשר F12 = Boot Menu (F12 תפריט אתחול) מופיע בפינה הימנית העליונה במסך, הקש <F12-.

אם אתה ממתין זמן רב מדי והלוגו של מערכת ההפעלה מופיע, המשך להמתין עד להופעת שולחן העבודה של Microsoft Windows. לאחר מכן, כבה את המחשב ונסה שנית.

- מופיע Boot Menu (תפריט אתחול), המציג את כל ההתקנים הזמינים שניתן לאתחל מהם.
  - 5. השתמש במקשי החצים כדי לבחור את ההתקן המתאים (עבור האתחול הנוכחי בלבד).
- הערה: על מנת לאתחל התקן USB, ההתקן חייב להיות ניתן לאתחול. כדי לוודא שניתן לאתחל מהתקן, עיין בתיעוד ההתקן. 💋

#### שינוי רצף האתחול עבור אתחולים עתידיים

- 1. היכנס להגדרות המערכת (ראה כניסה להגדרות מערכת).
- לחץ כדי להרחיב את SystemBoard (לוח המערכת) ולאחר מכן לחץ על Boot Sequence (רצף אתחול).
- 3. סמן את ההתקן המתאים מרשימת ההתקנים שמימין, ולאחר מכן לחץ על חץ למעלה או חץ למטה כדי להזיז את הפריט שברצונך לשנות.
  - 4. לחץ על Apply (החל) כדי לשמור את השינויים, ולחץ על Exit (יציאה) כדי לצאת מהגדרת המערכת ולהמשיך בתהליך האתחול.

# אתחול מהתקן USB

התקן, עיין בתיעוד ההתקן. 💋 💋 💋 💋 הערה: על מנת לאתחל התקן עיין בתיעוד ההתקן. היים לאתחל מההתקן איין בתיעוד ההתקן.

#### מפתח זיכרון

- 1. הכנס את מפתח הזיכרון ליציאת ה- USB והפעל מחדש את המחשב.
- 2. כאשר F12 = Boot Menu (F12 תפריט אתחול) מופיע בפינה הימנית העליונה במסך, הקש <F12.
  - ה-BIOS מזהה את ההתקן ומוסיף את אפשרות התקן ה-USB לתפריט האתחול.
    - .3 מתפריט האתחול, בחר את המספר המופיע ליד התקן ה- USB.

המחשב מאתחל מהתקן ה- USB שנבחר.

### כונן תקליטונים

- . בהגדרת המערכת, הגדר את האפשרות Diskette Drive (כונן תקליטונים) ל- USB.
  - 2. שמור וצא מהגדרת המערכת.
- חבר את כונן התקליטונים בחיבור USB, הכנס תקליטון שממנו ניתן לבצע אתחול, ואתחל מחדש את המחשב.

#### הגנה באמצעות סיסמה

התראה: למרות שסיסמאות מספקות אבטחה עבור הנתונים במחשב, הן אינן חסינות לתקלות. אם הנתונים שלך מחייבים אבטחה רבה יותר, עליך להשיג וליישם אמצעי אבטחה נוספים, כגון תוכניות להצפנת נתונים.

#### סיסמת מערכת

התראה: אם תשאיר את המחשב פועל וללא השגחה מבלי להקצות סיסמת מערכת, או אם תשאיר את המחשב לא נעול, כך שאדם אחר יכול לבטל את הסיסמה על-ידי שינוי הגדרת מגשר, יוכל כל אחד לגשת לנתונים המאוחסנים בכונן הקשיח.

#### הגדרות אפשרות

אין באפשרותך לשנות או להזין סיסמת מערכת חדשה אם אחת משתי האפשרויות הבאות מוצגת:

- Set (מוגדרת) הוקצתה סיסמת מערכת.
- Disabled (מושבתת) סיסמת המערכת מושבתת על-ידי הגדרת מגשר בלוח המערכת.

באפשרותך להקצות סיסמת מערכת רק כאשר מוצגת האפשרות הבאה:

• Not Set (לא מוגדרת) — לא הוקצתה סיסמת מערכת ומגשר הסיסמה בלוח המערכת נמצא במצב מאופשר (הגדרת ברירת המחדל).

#### הקצאת סיסמת מערכת

כדי לצאת מבלי להקצות סיסמת מערכת, הקש <Esc> בכל עת (לפני שתלחץ על הלחצן OK (אישור) בשלב 4).

- היכנס להגדרות המערכת (ראה <u>כניסה להגדרות מערכת</u>).
- 2. בחר System Password (סיסמת מערכת), וודא כי Password Status (מצב הסיסמה) מוגדר כ- Not Set (לא מוגדר).
  - 3. הקלד את סיסמת המערכת החדשה.

באפשרותך להשתמש בעד 32 תווים. כדי למחוק תו בעת הזנת הסיסמה, הקש <Backspace>. הסיסמה אינה תלוית-רישיות. צירופי מקשים מסוימים אינם חוקיים. אם תזין אחד מצירופי מקשים לא חוקיים אלה, ישמיע הרמקול צפצוף. בעת הקשה על כל אחד ממקשי התווים (או על מקש רווח או הזנת רווח ריק), יופיע מציין מיקום.

.4 הקלד את הסיסמה החדשה פעם נוספת כדי לאשר ולחץ על הלחצן OK (אישור).

הגדרת הסיסמה משתנה ל- Set (מוגדרת).

#### הקלדת סיסמת המערכת

בעת הפעלת המחשב, מופיעה ההודעה הבאה על המסך.

אם Password Status (מצב סיסמה) מוגדר כ- Locked (נעולה):

אם הקצית סיסמת מנהל, יקבל המחשב את סיסמת המנהל שלך כסיסמת מערכת חלופית.

אם תקליד סיסמת מערכת שגויה או לא מלאה, תופיע ההודעה הבאה על המסך:

(\*\* סיסמה שגויה. \*\*) וncorrect password \*\*

אם תקליד שוב סיסמת מערכת שגויה או לא מלאה, תופיע אותה ההודעה על המסך. בפעם השלישית ובפעמים הבאות שתקליד סיסמת ערכת שגויה או לא מלאה,

\*\* Incorrect password. \*\* (\*\* סיסמה שגויה. \*\* ) Number of unsuccessful password attempts: 3 (מספר ניסיונות סיסמה שנכשלו: 3) System halted! Must power down. (המערכת נעצרה! יש לכבות את המחשב).

גם לאחר כיבוי והפעלה מחדש של המחשב, תוצג ההודעה הקודמת בכל פעם שתקליד סיסמת מערכת שגויה או לא מלאה.

(סיסמת מערכת) ו- Password Status אערה: באפשרותך להשתמש ב- Password Status (מצב סיסמה) בשילוב עם System Password (סיסמת מערכת) ו- אמנהל (סיסמת מערכת) באנהל) כדי להגן על המחשב עוד יותר מפני שינויים לא מורשים.

#### מחיקה או שינוי של סיסמת מערכת קיימת

- היכנס להגדרות המערכת (ראה <u>כניסה להגדרות מערכת</u>).
- 2. עבור ל- Security (אבטחה) System Password (אבטחה) אבטחה).
  - .3. כאשר תתבקש לעשות זאת, הקלד את סיסמת המערכת.
- 4. הקש <Enter> פעמיים כדי לנקות את סיסמת המערכת הקיימת. ההגדרה משתנה ל- Not Set (לא מוגדרת).

אם האפשרות Not Set (לא מוגדרת), הקש <Alt><br/>c> (לא מוגדרת), הקש Not Set (לא מוגדרת), הקש Alt><br/>c> כדי להפעיל מחדש את המחשב, ולאחר מכן חזור על שלבים 3 ו- 4.

- 5. כדי להקצות סיסמה חדשה, עקוב אחר ההוראות תחת הקצאת סיסמת מערכת.
  - 6. צא מהגדרת המערכת.

#### סיסמת מנהל

#### הגדרות אפשרות

אין באפשרותך לשנות או להזין סיסמת מנהל חדשה אם אחת משתי האפשרויות הבאות מוצגת:

- Set (מוגדרת) סיסמת מנהל הוקצתה.
- Disabled (מושבתת) סיסמת המנהל מושבתת על-ידי הגדרת מגשר בלוח המערכת.

באפשרותך להקצות סיסמת מנהל רק כאשר מוצגת האפשרות הבאה:

• Not Set (לא מוגדרת) — לא הוקצתה סיסמת מנהל ומגשר הסיסמה בלוח המערכת נמצא במצב מאופשר (הגדרת ברירת המחדל).

#### הקצאת סיסמת מנהל

סיסמת המנהל יכולת להיות זהה לסיסמת המערכת.

הערה: אם שתי הסיסמאות שונות, ניתן להשתמש בסיסמת המנהל כסיסמת מערכת חלופית. סיסמת המערכת, לעומת זאת, לא יכולה לשמש במקום סיסמת המנהל. המנהל.

1. היכנס להגדרת המערכת (ראה <u>היכנס להגדרת המערכת</u>) וודא כי Admin Password (סיסמת מנהל) מוגדרת כ- Not Set (לא מוגדרת).

- 2. בחר Admin Password (סיסמת מנהל) והקש <Enter.
  - 3. הקלד את סיסמת המנהל החדשה.

באפשרותך להשתמש בעד 32 תווים. כדי למחוק תו בעת הזנת הסיסמה, הקש <Backspace>. הסיסמה אינה תלוית-רישיות.

צירופי מקשים מסוימים אינם חוקיים. אם תזין אחד מצירופי מקשים לא חוקיים אלה, ישמיע הרמקול צפצוף.

בעת הקשה על כל אחד ממקשי התווים (או על מקש רווח או הזנת רווח ריק), יופיע מציין מיקום.

- 4. הקלד את הסיסמה החדשה פעם נוספת כדי לאשר ולחץ על הלחצן OK (אישור). הגדרת הסיסמה משתנה ל- Set (מוגדרת).
  - 5. צא מהגדרת המערכת.

שינוי בAdmin Password (סיסמת המנהל) נכנס לתוקף מיד (אין צורך להפעיל מחדש את המחשב).

#### הפעלת המחשב כאשר סיסמת מנהל מופעלת

בעת הכניסה להגדרת המערכת, האפשרות Admin Password (סיסמת מנהל) מסומנת ומנחה אותך להקליד את הסיסמה.

אם לא תקליד את הסיסמה הנכונה, המחשב יאפשר לך להציג את אפשרויות הגדרת המערכת, אך לא לשנותן.

סיסמת מנהל) כדי להגן על סיסמת המערכת מפני Admin Password (מצב הסיסמה) בשילוב עם Password Status (סיסמת מנהל) כדי להגן על סיסמת המערכת מפני שינויים לא מורשים.

#### מחיקה או שינוי של סיסמת מנהל קיימת

כדי לשנות סיסמת מנהל קיימת, עליך לדעת את סיסמת המנהל.

- 1. היכנס להגדרות המערכת (ראה כניסה להגדרות מערכת).
  - 2. הקלד את סיסמת המנהל בשדה המתאים.
- סמן את Admin Password (סיסמת מנהל) והקש על מקש חץ ימינה או חץ שמאלה כדי למחוק את סיסמת המנהל הקיימת.

ההגדרה משתנה ל- Not Set (לא מוגדרת).

- כדי להגדיר סיסמת מנהל חדשה, עקוב אחר השלבים תחת <u>הקצאת סיסמת מנהל</u>.
  - 4. צא מהגדרת המערכת.

#### ביטול סיסמה שנשכחה והגדרת סיסמה חדשה

כדי לאפס סיסמאות מערכת ו/או מנהל, ראה תחת <u>ניקוי סיסמאות שנשכחו</u>.

#### הגדרות מגשר

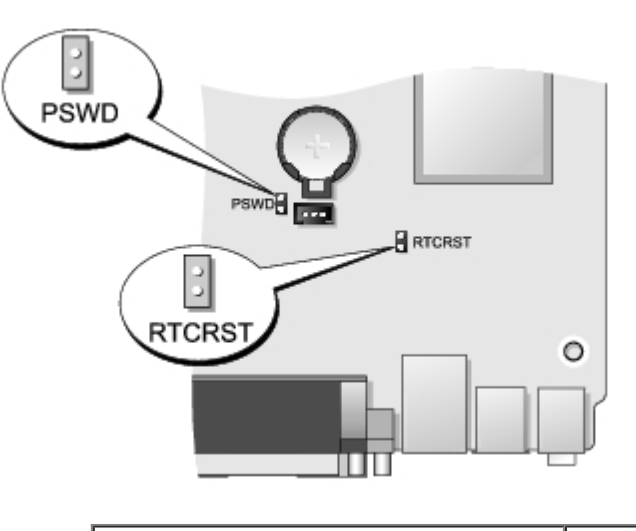

| תיאור                                     | הגדרה | מגשר   |
|-------------------------------------------|-------|--------|
| תכונות סיסמה מופעלות (הגדרת ברירת המחדל). | 00    | PSWD   |
| תכונות סיסמה מבוטלות.                     | 00    |        |
| שעון זמן אמת לא עבר איפוס.                | 00    | RTCRST |
| שעון זמן אמת עובר איפוס (מגושר זמנית).    | 00    |        |
| לא מגושר                                  | مديسر | 00     |

#### מחיקת סיסמאות שנשכחו

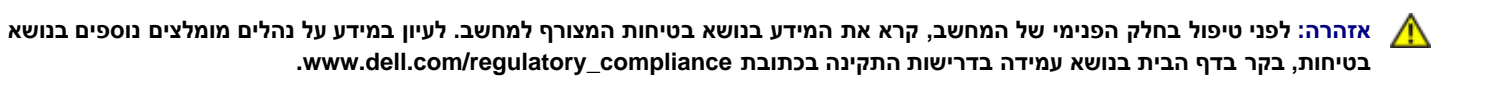

. התראה: תהליך זה מוחק הן את סיסמת המערכת והן את סיסמת המנהל 🛆

- 1. בצע את הפעולות המפורטות בסעיף <u>עבודה על המחשב</u>.
  - 2. הסר את מכסה המחשב.
- 3. אתר את מגשר הסיסמה בן 2 הפינים (PSWD) בלוח המערכת והסר את המגשר כדי לנקות את הסיסמה. ראה הגנה באמצעות סיסמה.
  - 4. החזר את <u>מכסה</u> המחשב למקומו.
  - חבר את המחשב והצג לשקעי חשמל והפעל אותם.
  - 6. לאחר הופעת שולחן העבודה של Microsoft® Windows במחשב, כבה את המחשב.
    - .7 כבה את הצג ונתק אותו משקע החשמל.
  - 8. נתק את כבל החשמל של המחשב משקע החשמל ולחץ על לחצן ההפעלה כדי להאריק את לוח המערכת.
    - 9. פתח את מכסה המחשב.
  - 10. אתר את מגשר הסיסמה בן 2 הפינים בלוח המערכת וחבר את המגשר כדי לאפשר מחדש את תכונת הסיסמה.
    - 11. החזר את <u>מכסה</u> המחשב למקומו.

התראה: כדי לחבר כבל רשת, תחילה חבר את הכבל לשקע הרשת בקיר ולאחר מכן חבר אותו למחשב.

12. חבר את המחשב וההתקנים לשקעי חשמל והפעל אותם.

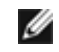

הערה: הליך זה מאפשר את תכונת הסיסמה. כאשר תיכנס להגדרת המערכת (ראה <u>כניסה להגדרת מערכת</u>), הן אפשרות סיסמת המערכת והן אפשרות 💋 סיסמת המנהל מופיעות כ- Not Set (לא מוגדרת)—כלומר, תכונת הסיסמה מאופשרת אך לא הוקצתה סיסמה.

.13 הקצה סיסמת מערכת ו/או מנהל חדשה.

# מחיקת הגדרות ה-CMOS

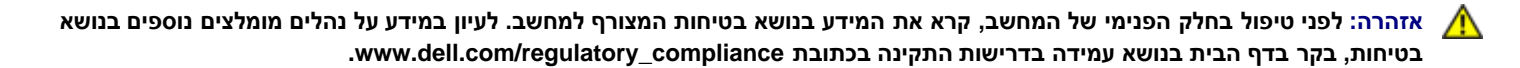

- בצע את הפעולות המפורטות בסעיף <u>עבודה על המחשב</u>.
  - 2. הסר את <u>מכסה</u>.
  - 3. אפס את הגדרות ה-CMOS הנוכחיות:
- a. אתר את מגשרי הסיסמה (PSWD) וה- CMOS (RTCRST) בלוח המערכת (ראה <u>הגנה בעזרת סיסמה</u>).
  - b. הסר את תקע מגשר הסיסמה מהפינים שלו.
  - c. הנח את תקע מגשר הסיסמה על הפינים RTCRST והמתן כ- 5 שניות.
  - d. הסר את תקע המגשר מהפינים RTCRST והנח אותו חזרה על פיני הסיסמה.
    - החזר את <u>מכסה</u> המחשב למקומו.

התראה: כדי לחבר כבל רשת, תחילה חבר את הכבל לשקע הרשת בקיר ולאחר מכן חבר אותו למחשב. 🔨

חבר את המחשב וההתקנים לשקעי חשמל והפעל אותם.

#### אבחון

#### מדריך שירות—Dell™ OptiPlex™ 780 Ultra Small Form Factor

- Dell Diagnostics תוכנית האבחון
  - 🔍 קודי נוריות לחצן ההפעלה
    - קודי צפצוף 🎱
    - נוריות אבחון 🎱

# Dell Diagnostics תוכנית האבחון

#### מתי להשתמש בתוכנית האבחון Dell Diagnostics

מומלץ להדפיס הליכים אלה לפני שתתחיל.

.Dell Diagnostics הערה: תוכנית האבחון Dell Diagnostics פועלת רק במחשבי.

(מנהלי התקנים ותוכניות שירות) היא אופציונלית; ייתכן שלא צורפה למחשב שלך. Drivers and Utilities 💋

היכנס להגדרות המערכת (ראה <u>כניסה להגדרות מערכת</u>), בדוק את פרטי תצורת המחשב שלך וודא כי ההתקן שברצונך לבדוק מופיע בהגדרת המערכת והנו פעיל.

הפעל את תוכנית האבחון Dell Diagnostics מהכונן הקשיח או ממדיית Drivers and Utilities (מנהלי התקנים ותוכניות שירות).

#### הפעלת תוכנית האבחון של Dell מהכונן הקשיח

- 1. הפעל (או הפעל מחדש) את המחשב.
- 2. עם הופעת הלוגו של DELL, הקש מיד על <F12>.

Drivers and Utilities הערה: אם מופיעה הודעה המציינת כי לא נמצאה מחיצה של תוכנית שירות לאבחון, הפעל את תוכנית האבחון של Dell מתוך המדיה (מנהלי הערה: אם מופיעה ווכניות שירות).

אם אתה ממתין זמן רב מדי והלוגו של מערכת ההפעלה מופיע, המשך להמתין עד אשר יופיע שולחן העבודה של @Microsoft® Windows. לאחר מכן כבה את המחשב ונסה שוב.

- 3. כשתופיע רשימת אפשרויות האתחול, סמן את האפשרות Boot to Utility Partition (אתחול למחיצת כלי עזר) והקש על <
  - .4. כשמופיע המסך Main Menu (תפריט ראשי) של תוכנית האבחון Dell Diagnostics, בחר את הבדיקה שברצונך להפעיל.

# הפעלת תוכנית האבחון Dell Diagnostics מהתקליטור Drivers and Utilities (מנהלי התקנים ותוכניות שירות)

- 1. הכנס את התקליטור Drivers and Utilities (מנהלי התקנים ותוכניות שירות).
  - 2. כבה את המחשב והפעל אותו מחדש.

כאשר מופיע הסמל של DELL, הקש מייד על <F12>.

אם אתה ממתין זמן רב מדי והלוגו של Windows מופיע, המשך להמתין עד אשר יופיע שולחן העבודה של Windows. לאחר מכן כבה את המחשב ונסה שוב.

הערה: השלבים הבאים משנים את רצף האתחול באופן חד פעמי בלבד. בהפעלה הבאה, המחשב יאתחל בהתאם להתקנים שצוינו בתוכנית הגדרת 💋 המערכת.

3. כאשר רשימת ההתקנים של האתחול מופיעה, בחר Onboard or USB CD-ROM Drive (כונן תקליטורים במחשב או מחובר עם USB) והקש על

.<Enter>

- 4. בתפריט שמופיע, בחר באפשרות Boot from CD-ROM (אתחול מכונן תקליטורים) והקש על </Priter.
  - 5. הקלד 1 כדי להפעיל את התפריט והקש על <Enter> כדי להמשיך.
- 6. ברשימה הממוספרת, בחר באפשרות Run the 32 Bit Dell Diagnostics (הפעל את תוכנית האבחון ל-32 סיביות של Dell). אם ברשימה מופיעה יותר מגרסה אחת, בחר את הגרסה המתאימה למחשב שלך.
  - 7. כשמופיע המסך Main Menu (תפריט ראשי) של תוכנית האבחון Dell Diagnostics, בחר את הבדיקה שברצונך להפעיל.

# Dell התפריט הראשי של תוכנית האבחון של

1. לאחר שתוכנית האבחון Dell Diagnostics נטענת ומופיע המסך **Main Menu** (תפריט ראשי), לחץ על הלחצן לאפשרות הרצויה.

| אפשרות                              | פעולה                                                                                                    |
|-------------------------------------|----------------------------------------------------------------------------------------------------|
| Express Test (בדיקה<br>מהירה)       | ביצוע בדיקה מהירה של התקנים. בדיקה זו נמשכת בדרך כלל בין 10 ל- 20 דקות ואינה דורשת את התערבותך. הפעל את<br>Express Test (בדיקה מהירה) תחילה כדי לאתר את הבעיה במהירות. |
| Extended Test (בדיקה<br>מקיפה)      | ביצוע בדיקה מקיפה של התקנים. בדיקה זו נמשכת בדרך כלל שעה או יותר ומחייבת אותך לענות על שאלות מדי פעם.                                                                  |
| בדיקה) Custom Test<br>מותאמת אישית) | בדיקת התקן מסוים. באפשרותך להתאים אישית את הבדיקות שברצונך לבצע.                                                                                                    |
| עץ Symptom Tree (עץ<br>תסמינים)     | אפשרות זו מפרטת את התסמינים הנפוצים ביותר ומאפשרת לבחור בדיקה בהתאם לתסמין של הבעיה שבה נתקלת.                                                                         |

- 2. אם מתעוררת בעיה במהלך בדיקה, מופיעה הודעה עם קוד שגיאה ותיאור הבעיה. העתק את קוד השגיאה ואת תיאור הבעיה ופעל לפי ההוראות המופיעות על המסך.
  - .3 אם אתה מבצע בדיקה מתוך האפשרות **Custom Test** (בדיקה מותאמת אישית) או **Symptom Tree** (עץ תסמינים), לחץ על הכרטיסייה המתאימה, כמתואר בטבלה הבאה, לקבלת מידע נוסף.

| רטיסייה                 | פעולה                                                                                                    |
|-------------------------|----------------------------------------------------------------------------------------------------|
| Results<br>תוצאות)      | הצגת תוצאות הבדיקה ומצבי שגיאה שבהם נתקלה המערכת.                                                                                                    |
| Errors<br>שגיאות)       | הצגת מצבי שגיאה שבהם נתקלה המערכת, קודי שגיאה ותיאורי הבעיות.                                                                                                    |
| (עזרה) Help             | תיאור הבדיקה וציון הדרישות לביצוע הבדיקה.                                                                                                    |
| Configuratior<br>תצורה) | הצגת התצורה של המערכת עבור ההתקן שנבחר.<br>תוכנית האבחון של Dell מקבלת את מידע התצורה עבור כל ההתקנים מהגדרת המערכת, מהזיכרון וממספר בדיקות פנימיות, ומציגה את המידע<br>ברשימת ההתקנים בחלונית השמאלית במסך. ייתכן שברשימת ההתקנים לא יוצגו שמותיהם של כל הרכיבים המותקנים במחשב או של כל<br>ההתקנים המחוברים למחשב. |
| Parameters<br>פרמטרים)  | בכרטיסייה זו ניתן להתאים אישית את הבדיקה על-ידי שינוי הגדרות הבדיקה.                                                                                                    |

- 4. לאחר השלמת הבדיקות, אם אתה מפעיל את Dell Diagnostics מתקליטור Drivers and Utilities (מנהלי התקנים ותוכניות שירות), הוצא את התקליטור.
  - Main את המחשב, סגור את המסך Dell (תפריט ראשי). כדי לצאת מתוכנית האבחון של Dell ולהפעיל מחדש את המחשב, סגור את המסך. (תפריט ראשי).

# קודי נוריות לחצן ההפעלה

נוריות האבחון מספקות הרבה יותר מידע אודות מצב המערכת, אך מצבי נורית הפעלה מדור קודם נתמכים גם הם במחשב. מצבי נורית הפעלה מוצגים בטבלה הבאה.

| המחשב כבוי, אין אור.                                                                                                    |                               |
|----------------------------------------------------------------------------------------------------|-------------------------------|
| מצב התחלתי של הנורית בזמן אתחול.<br>מצביע על כך שהמערכת מקבלת חשמל, אך אות POWER_GOOD אינו פעיל עדיין.<br>אם <b>נורית הכונן הקשיח כבויה</b> , כנראה שיש להחליף את ספק הכוח.<br>אם <b>נורית הכונן הקשיח דלוקה</b> , כנראה שיש כשל בווסת מתח מובנה או ב-VRM. לקבלת מידע נוסף, ראה את נוריות האבחון. | מהבהבת<br>בכתום               |
| מצב שני של הנורית בזמן אתחול. מצביע על כך שאות POWER_GOOD פעיל ושיש סבירות שאספקת הכוח תקינה. לקבלת מידע נוסף, ראה<br>את נוריות האבחון.                                                                                                    | כתום קבוע<br>טע               |
| המערכת נמצאת במצב צריכת חשמל נמוכה S1 או S3. הבט בנוריות האבחון כדי לקבוע באיזה מצב נמצאת המערכת.                                                                                                    | ירוק מהבהב<br>שנו אירוק מהבהב |
| המערכת נמצאת במצב S0, מצב רגיל של מערכת פועלת.<br>ה-BIOS ישנה את הנורית למצב זה כדי לציין שהוא התחיל בתהליך הבאת קודי ההפעלה.                                                                                                    | ירוק קבוע<br>וירוק קבוע       |

# קודי צפצוף

אם המסך אינו יכול להציג הודעות שגיאה במהלך POST, המחשב עשוי להשמיע סדרת צפצופים שמזהים את הבעיה או שיכולים לעזור לך לזהות את הרכיב או המכלול הפגומים. בטבלה הבא מפורטים קודי הצפצוף שעשויים להיות מופקים במהלך POST. רוב קודי הצפצוף מצביעים על כשל חמור שמונע מהמחשב להשלים את תהליך האתחול עד לתיקון הכשל.

| גורם                                             | קוד            |  |
|--------------------------------------------------|----------------|--|
| (מיקרופרוססור) תקלה באוגר (רגיסטר) של מיקרו-מעבד | 1-1-2          |  |
| כשל קריאה/כתיבה ב-NVRAM                          | 1-1-3          |  |
| תקלה בבדיקת סיכום ROM BIOS                       | 1-1-4          |  |
| תקלה של קוצב הזמן למרווחים הניתנים לתכנות        | 1-2-1          |  |
| DMA תקלה באתחול                                  | 1-2-2          |  |
| DMA תקלה בקריאה/כתיבה לאוגר דף                   | 1-2-3          |  |
| תקלת בדיקת זיכרון וידאו                          | 1-3            |  |
| תקלה בזיהוי או בשימוש בזיכרון                    | 2-4-4 עד 1-3-1 |  |
| תקלה באוגר DMA משני                              | 3-1-1          |  |
| תקלה באוגר DMA ראשי                              | 3-1-2          |  |
| תקלה באוגר מסיכת פסיקה (interrupt mask) ראשי     | 3-1-3          |  |
| תקלה באוגר מסיכת פסיקה משני                      | 3-1-4          |  |
| (Interrupt vector) תקלה בטעינת וקטור פסיקות      | 3-2-2          |  |
| תקלה בבדיקת בקר לוח המקשים                       | 3-2-4          |  |
| NVRAM אובדן הספק בזיכרון                         | 3-3-1          |  |
| תצורת זיכרון NVRAM לא חוקית                      | 3-3-2          |  |
| תקלת בדיקת זיכרון וידאו                          | 3-3-4          |  |
| תקלה באתחול המסך                                 | 3-4-1          |  |
| תקלה ברענון מסך                                  | 3-4-2          |  |
| תקלה בחיפוש זיכרון ROM וידאו                     | 3-4-3          |  |
| אין תקתוק קוצב זמן                               | 4-2-1          |  |
| תקלה בכיבוי המחשב                                | 4-2-2          |  |

| A20 תקלה בשער                                  | 4-2-3 |
|------------------------------------------------|-------|
| פסיקה בלתי-צפויה במצב מוגן                     | 4-2-4 |
| תקלה בזיכרון מעל הכתובת 0FFFFh                 | 4-3-1 |
| תקלה במונה 2 של שבב קוצב הזמן                  | 4-3-3 |
| שעון השעה ביום נעצר                            | 4-3-4 |
| כשל בבדיקת יציאה טורית או מקבילית              | 4-4-1 |
| (shadowed memory) תקלה בפריסת קוד לזיכרון מוצל | 4-4-2 |
| תקלה בבדיקת מעבד מתמטי משותף                   | 4-4-3 |
| תקלה בבדיקת זיכרון מטמון                       | 4-4-4 |

# נוריות אבחון

כדי לסייע בפתרון בעיה, המחשב מצויד בארבע נוריות מלפנים המסומנות ב- 1, 2, 3, ו- 4 בלוח הקדמי. כאשר המחשב עולה בצורה תקינה, הנוריות מהבהבות לפני שהן כבות. אם יש תקלה במחשב, רצף הנוריות מסייע לזהות את הבעיה.

הערה: לאחר שהמחשב משלים בדיקת POST (בדיקה עצמית בהפעלה), כל ארבעת הנוריות כבות לפני אתחול למערכת ההפעלה. 💋

| תבנית נוריות   | תיאור הבעיה                                                              | הצעת פתרון                                                                                                    |
|----------------|--------------------------------------------------------------------------|----------------------------------------------------------------------------------------------------|
| 1234           | המחשב נמצא במצב <i>כבוי</i><br>רגיל, או שהתרחש כשל<br>קדם-BIOS           | <ul> <li>חבר את המחשב לשקע חשמל פועל.</li> <li>אם הבעיה נמשכת, פנה אל Dell.</li> </ul>                                                                                                    |
|                | נוריות האבחון אינן מאירות<br>לאחר אתחול מוצלח של<br>המחשב למערכת ההפעלה. |                                                                                                    |
| 1234           | ייתכן שאירעה תקלה<br>במעבד.                                              | <ul> <li>חבר מחדש את המעבד (עיין במידע על המעבד עבור המחשב שלך).</li> <li>אם הבעיה נמשכת, פנה אל Dell.</li> </ul>                                                                                                    |
| 12 <b>34</b>   | מודולי הזיכרון מזוהים, אך<br>התרחש כשל בזיכרון.                          | <ul> <li>אם מותקנים שני מודולי זיכרון או יותר, הסר את המודולים, התקן מחדש מודול אחד ולאחר מכן הפעל מחדש את המחשב. אם המחשב עולה כרגיל, המשך להתקין מודולי זיכרון נוספים (אחד בכל פעם) עד שתזהה מודול שאינו תקין או שתתקין מחדש את כל המודולים ללא תקלות.</li> <li>אם יש כזה בנמצא, התקן במחשב זיכרון תקין מאותו סוג.</li> <li>אם הבעיה נמשכת, פנה אל IDell.</li> </ul> |
| 1234           | ייתכן שאירע כשל בכרטיס<br>הגרפי.                                         | <ul> <li>הכנס היטב את הכרטיסים הגרפיים המותקנים.</li> <li>הכנס כרטיס גרפי (מסך) תקין למחשב, במידה וכרטיס כזה זמין.</li> <li>אם הבעיה נמשכת, פנה אל Dell.</li> </ul>                                                                                                    |
| 1 <b>2 3 4</b> | ייתכן שהתרחש כשל בכונן<br>תקליטונים או בכונן קשיח.                       | הכנס היטב את כל כבלי החשמל והנתונים.                                                                                                    |
| 1234           | ייתכן שהתרחש כשל USB.                                                    | התקן מחדש את כל התקני ה- USB ובדוק את כל חיבורי הכבלים.                                                                                                    |
| 1234           | לא אותרו מודולים של<br>זיכרון.                                           | <ul> <li>אם מותקנים שני מודולי זיכרון או יותר, הסר את המודולים, התקן מחדש מודול אחד ולאחר מכן הפעל מחדש את המחשב. אם המחשב עולה כרגיל, המשך להתקין מודולי זיכרון נוספים (אחד בכל פעם) עד שתזהה מודול שאינו תקין או שתתקין מחדש את כל המודולים ללא תקלות.</li> <li>אם יש כזה בנמצא, התקן במחשב זיכרון תקין מאותו סוג.</li> <li>אם הבעיה נמשכת, פנה אל IDell.</li> </ul> |
| 1234           | מודולי זיכרון מזוהים, אך<br>אירעו שגיאות תצורה או<br>תאימות.             | <ul> <li>ודא שאין דרישות מיוחדות למיקום מודול/מחבר הזיכרון.</li> <li>ודא שהזיכרון שבשימוש נתמך על-ידי המחשב (עיין בסעיף "מפרטים" עבור המחשב שלך).</li> <li>אם הבעיה נמשכת, פנה אל Dell.</li> </ul>                                                                                                    |
|                | ייתכן שאירע כשל בכרטיס                                                   | <ul> <li>קבע אם ישנה התנגשות על-ידי הסרת כרטיס הרחבה (לא כרטיס גרפי) והפעלה מחדש של</li> </ul>                                                                                                    |

| המחשב.<br>אם הבעיה נמשכת, התקן מחדש את הכרטיס שהסרת, הסר כרטיס אחר ולאחר מכן הפעל מחדש<br>את המחשב.<br>חזור על תהליך זה עבור כל כרטיס הרחבה מותקן. אם המחשב עולה בצורה תקינה, פתור את<br>חזור על תהנגשות המשאבים בכרטיס האחרון שהוסר מהמחשב.<br>אם הבעיה נמשכת, פנה אל Dell.                                                                                                    | • | הרחבה.           | <b>12</b> 34 |
|----------------------------------------------------------------------------------------------------|---|------------------|--------------|
| ודא שכל הכבלים של הכונן הקשיח והכונן האופטי מחוברים כהלכה ללוח המערכת.<br>אם מוצגת על המסך הודעת שגיאה המזהה בעיה בהתקן (כגון כונן התקליטונים או הכונן<br>הקשיח), בדוק את ההתקן כדי לוודא שהוא פועל כהלכה.<br>אם מערכת ההפעלה מנסה לאתחל מהתקן (כגון כונן התקליטונים או הכונן האופטי), בדוק את<br>הגדרות המערכת כדי לוודא שרצף האתחול מתאים להתקנים המותקנים במחשב.<br>אם הבעיה נמשכת, פנה אל Dell. | • | אירעה תקלה אחרת. | 1234         |

### מכסה

#### מדריך שירות—Dell™ OptiPlex™ 780 Ultra Small Form Factor

אזהרה: לפני טיפול בחלק הפנימי של המחשב, קרא את המידע בנושא בטיחות המצורף למחשב. לעיון במידע על נהלים מומלצים נוספים בנושא בטיחות, בקר בדף הבית בנושא עמידה בדרישות התקינה בכתובת www.dell.com/regulatory\_compliance.

#### הסרת מכסה

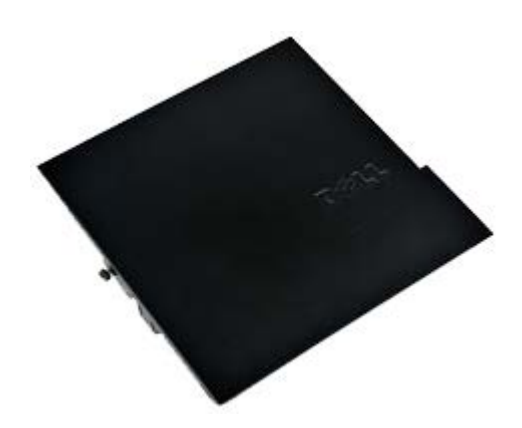

. הערה: ייתכן שיהיה עליך להתקין את Adobe® Flash® Player מהאתר Adobe.com בדי לראות את האיורים המופיעים להלן 🖉

- 1. בצע את הפעולות המפורטות בסעיף <u>לפני עבודה בתוך גוף המחשב</u>.
  - .2 שחרר את בורג האצבע.

# החזרת מכסה למקומו

כדי להחזיר את מכסה למקומו, פעל על פי השלבים שלעיל בסדר הפוך.

### מכסה

#### מדריך שירות—Dell™ OptiPlex™ 780 Ultra Small Form Factor

אזהרה: לפני טיפול בחלק הפנימי של המחשב, קרא את המידע בנושא בטיחות המצורף למחשב. לעיון במידע על נהלים מומלצים נוספים בנושא בטיחות, בקר בדף הבית בנושא עמידה בדרישות התקינה בכתובת www.dell.com/regulatory\_compliance.

#### הסרת מכסה

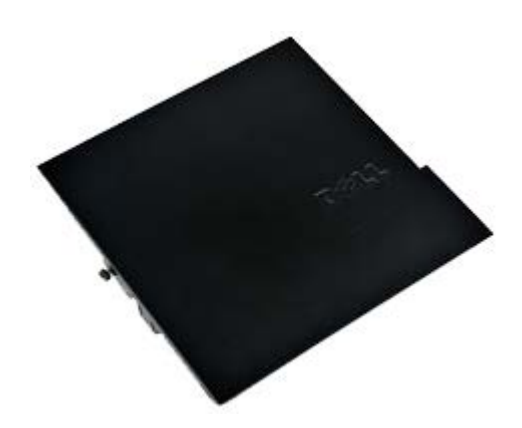

. הערה: ייתכן שיהיה עליך להתקין את Adobe® Flash® Player מהאתר Adobe.com בדי לראות את האיורים המופיעים להלן 🖉

- 1. בצע את הפעולות המפורטות בסעיף <u>לפני עבודה בתוך גוף המחשב</u>.
  - .2 שחרר את בורג האצבע.

# החזרת מכסה למקומו

כדי להחזיר את מכסה למקומו, פעל על פי השלבים שלעיל בסדר הפוך.

### בית כונן

#### מדריך שירות—Dell™ OptiPlex™ 780 Ultra Small Form Factor

אזהרה: לפני טיפול בחלק הפנימי של המחשב, קרא את המידע בנושא בטיחות המצורף למחשב. לעיון במידע על נהלים מומלצים נוספים בנושא בטיחות, בקר בדף הבית בנושא עמידה בדרישות התקינה בכתובת www.dell.com/regulatory\_compliance.

#### הסרת בית כונן

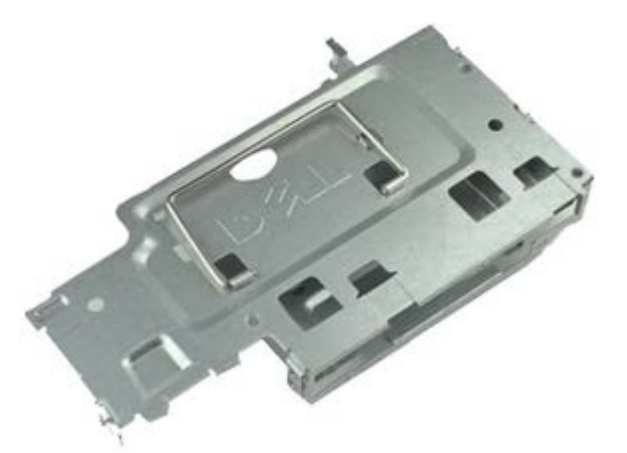

. הערה: ייתכן שיהיה עליך להתקין את Adobe 🖲 Flash 🖲 Player מהאתר Adobe.com כדי לראות את האיורים המופיעים להלן 🖉

- 1. בצע את הפעולות המפורטות בסעיף <u>לפני עבודה בתוך גוף המחשב</u>.
  - 2. הסר את <u>מכסה</u>.
  - 3. הסר את <u>לוח קדמי</u>.
- . באמצעות הידית, הרם בעדינות את בית כונן כדי לשחררו ממארז המחשב.

5. נתק את כבל החשמל וכבל הנתונים מהכונן האופטי.

6. הפוך את בית כונן והנח אותו על המחשב.

7. נתק את כבל החשמל וכבל הנתונים מהכונן הקשיח.

8. הסר את בית כונן מהמחשב.

# החזרת בית כונן למקומו

בצע את הפעולות האמורות בסדר הפוך כדי להחזיר את בית כונן למקומו.

### כונן אופטי

#### מדריך שירות—Dell™ OptiPlex™ 780 Ultra Small Form Factor

אזהרה: לפני טיפול בחלק הפנימי של המחשב, קרא את המידע בנושא בטיחות המצורף למחשב. לעיון במידע על נהלים מומלצים נוספים בנושא בטיחות, בקר בדף הבית בנושא עמידה בדרישות התקינה בכתובת www.dell.com/regulatory\_compliance.

# הסרת הכונן האופטי

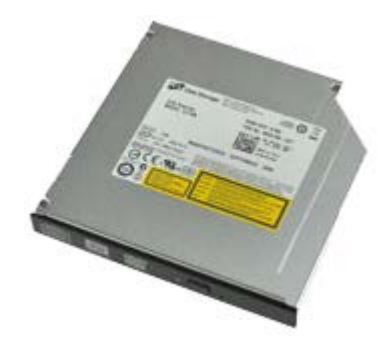

. הערה: ייתכן שיהיה עליך להתקין את Adobe 🛛 Flash 🖲 Flayer מהאתר Adobe.com כדי לראות את האיורים המופיעים להלן 🖉

- 1. בצע את הפעולות המפורטות בסעיף <u>לפני עבודה בתוך גוף המחשב</u>.
  - 2. הסר את <u>מכסה</u>.
  - 3. הסר את <u>לוח קדמי</u>.
  - 4. הסר את <u>בית כונ</u>ן.
- 5. לחץ על לשונית הנעילה כדי לשחרר את מכלול הכונן האופטי, ואז הוצא אותו מהמחשב.

# החזרת הכונן האופטי למקומו

בצע את הפעולות האמורות בסדר הפוך כדי להחזיר את הכונן האופטי למקומו.

# (WLAN) כרטיס רשת אלחוטית

מדריך שירות—Dell™ OptiPlex™ 780 Ultra Small Form Factor

אזהרה: לפני טיפול בחלק הפנימי של המחשב, קרא את המידע בנושא בטיחות המצורף למחשב. לעיון במידע על נהלים מומלצים נוספים בנושא בטיחות, בקר בדף הבית בנושא עמידה בדרישות התקינה בכתובת www.dell.com/regulatory\_compliance.

# הסרת כרטיס הרשת האלחוטית

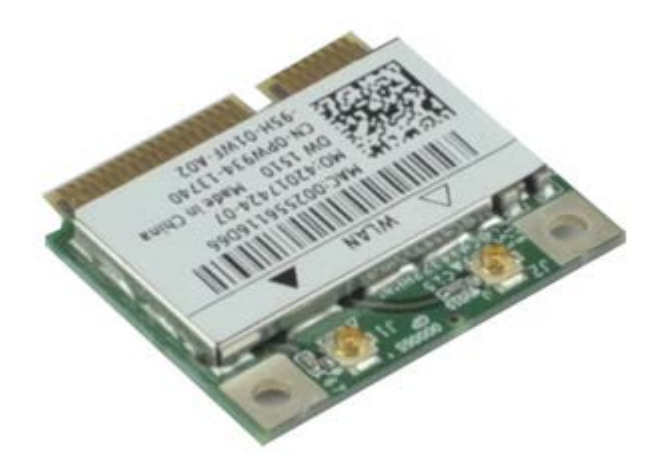

. הערה: ייתכן שיהיה עליך להתקין את Adobe Flash 🖲 Flayer מהאתר Adobe.com כדי לראות את האיורים המופיעים להלן 🖉

- 1. בצע את הפעולות המפורטות בסעיף <u>לפני עבודה בתוך גוף המחשב</u>.
  - 2. הסר את <u>מכסה</u>.
  - 3. הסר את <u>לוח קדמי</u>.
  - 4. הסר את <u>בית כונ</u>ן.
  - 5. נתק את כבלי האנטנה מכרטיס הרשת האלחוטית.
6. משוך את הידיות המחברות את כרטיס הרשת האלחוטית למחשב הרחק מהכרטיס עצמו.

7. הסר את הכרטיס ממחבר הכרטיס שעל לוח המערכת.

# השבת כרטיס הרשת האלחוטית למקומו

בצע את הפעולות האמורות בסדר הפוך כדי להחזיר את כרטיס הרשת האלחוטית למקומו.

### מאוורר המערכת

#### מדריך שירות—Dell™ OptiPlex™ 780 Ultra Small Form Factor

אזהרה: לפני טיפול בחלק הפנימי של המחשב, קרא את המידע בנושא בטיחות המצורף למחשב. לעיון במידע על נהלים מומלצים נוספים בנושא 🛕 .www.dell.com/regulatory\_compliance בטיחות, בקר בדף הבית בנושא עמידה בדרישות התקינה בכתובת

### הסרת מאוורר המערכת

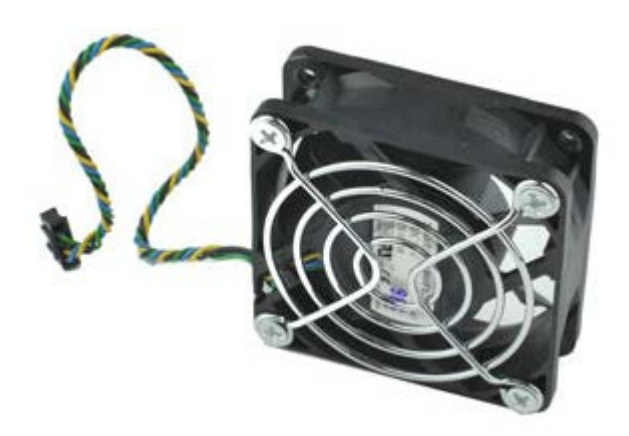

. הערה: ייתכן שיהיה עליך להתקין את Adobe 🖲 Flash 🖲 Player מהאתר את האיורים המופיעים להלן Adobe.com בדי לראות את האיורים המופיעים להלן

- 1. בצע את הפעולות המפורטות בסעיף <u>לפני עבודה בתוך גוף המחשב</u>.
  - 2. הסר את <u>מכסה</u>.
  - 3. הסר את <u>לוח קדמי</u>.
  - 4. הסר את <u>בית כונו</u>.
  - 5. נתק את כבל המאוורר מלוח המערכת.

6. שחרר את כבל המאוורר מהמהדקים המחברים אותו למחשב.

7. הסר את הברגים המחברים את המאוורר למארז המחשב.

# החזרת מאוורר המערכת למקומו

כדי להחזיר את מאוורר המערכת למקומו, פעל על פי השלבים שלעיל בסדר הפוך.

### גוף הקירור והמעבד

#### מדריך שירות—Dell™ OptiPlex™ 780 Ultra Small Form Factor

אזהרה: לפני טיפול בחלק הפנימי של המחשב, קרא את המידע בנושא בטיחות המצורף למחשב. לעיון במידע על נהלים מומלצים נוספים בנושא בטיחות, בקר בדף הבית בנושא עמידה בדרישות התקינה בכתובת www.dell.com/regulatory\_compliance.

### הסרת גוף הקירור והמעבד

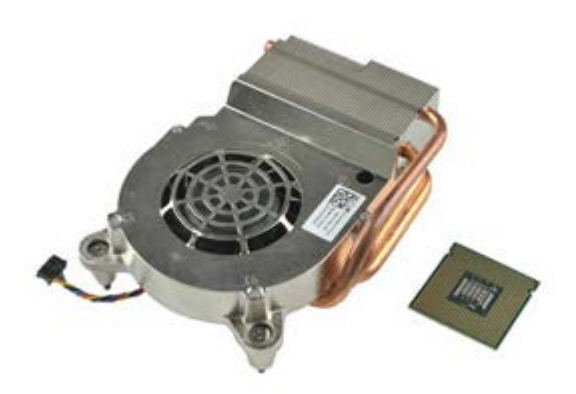

. הערה: ייתכן שיהיה עליך להתקין את Adobe Flash 🖲 Flayer מהאתר Adobe.com כדי לראות את האיורים המופיעים להלן 🖉

- 1. בצע את הפעולות המפורטות בסעיף <u>לפני עבודה בתוך גוף המחשב</u>.
  - 2. הסר את <u>מכסה</u>.
  - 3. הסר את <u>לוח קדמי</u>.
  - 4. הסר את <u>בית כונן</u>.
  - 5. נתק את כבל המאוורר מלוח המערכת.

6. שחרר את בורגי הנעילה שעל גוף הקירור.

7. הרם את גוף הקירור והוצא אותו מהמחשב.

8. לחץ על מנוף השחרור כלפי מטה והחוצה כדי לשחרר את מכסה המעבד.

9. פתח את מכסה המעבד.

.10 הסר את המעבד מלוח המערכת

# החזרת גוף הקירור והמעבד למקומם

כדי להחזיר את גוף הקירור ואת המעבד למקומם, פעל על פי השלבים שלעיל בסדר הפוך.

### מתג חדירה

### מדריך שירות—Dell™ OptiPlex™ 780 Ultra Small Form Factor

אזהרה: לפני טיפול בחלק הפנימי של המחשב, קרא את המידע בנושא בטיחות המצורף למחשב. לעיון במידע על נהלים מומלצים נוספים בנושא 🛕 בטיחות, בקר בדף הבית בנושא עמידה בדרישות התקינה בכתובת www.dell.com/regulatory\_compliance.

#### הסרת מתג החדירה

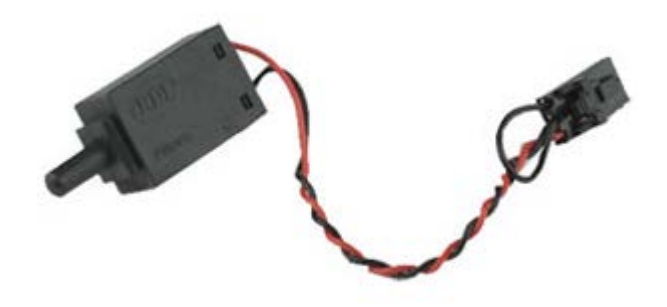

. הערה: ייתכן שיהיה עליך להתקין את Adobe 🛛 Flash 🖲 Flayer מהאתר Adobe.com כדי לראות את האיורים המופיעים להלן 🖉

- 1. בצע את הפעולות המפורטות בסעיף <u>לפני עבודה בתוך גוף המחשב</u>.
  - 2. הסר את <u>מכסה</u>.
  - 3. הסר את <u>לוח קדמי</u>.
  - 4. הסר את <u>בית כונו</u>.
  - 5. נתק את כבל מתג החדירה מהמחשב.

6. החלק את מתג החדירה למארז אל מחוץ לחריץ שלו בכן ההרכבה המתכתי, ואז דחף אותו מטה דרך החור המרובע בכן ההרכבה, כדי להסיר מהמחשב את המתג והכבל המחובר אליו.

# החזרת מתג החדירה למקומו

כדי להחזיר את מתג החדירה למקומו, פעל על פי השלבים שלעיל בסדר הפוך.

## סוללת מטבע Dell™ OptiPlex™ 780 Ultra Small Form Factor\_\_\_\_\_

אזהרה: לפני טיפול בחלק הפנימי של המחשב, קרא את המידע בנושא בטיחות המצורף למחשב. לעיון במידע על נהלים מומלצים נוספים בנושא בטיחות, בקר בדף הבית בנושא עמידה בדרישות התקינה בכתובת www.dell.com/regulatory\_compliance.

### הסרת סוללת המטבע

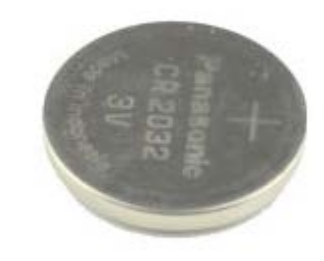

. הערה: ייתכן שיהיה עליך להתקין את Adobe Flash 🖲 Flayer מהאתר Adobe.com כדי לראות את האיורים המופיעים להלן 🖉

- 1. בצע את הפעולות המפורטות בסעיף <u>לפני עבודה בתוך גוף המחשב</u>.
  - 2. הסר את <u>מכסה</u>.
  - 3. הסר את <u>לוח קדמי</u>.
  - 4. הסר את <u>בית כונ</u>ן.
  - 5. הסר את <u>מאוורר המערכת</u>.
  - 6. הסר את <u>גוף הקירור והמעבד</u>.
    - 7. הסר את <u>ספק כוח</u>.
  - 8. משוך את לשונית הנעילה מסוללת המטבע.

9. הרם את סוללת המטבע והוצא אותה מלוח המערכת.

# התקנה מחדש של סוללת המטבע

בצע את הפעולות האמורות בסדר הפוך כדי להחזיר את סוללת הכפתור למקומה.

## לוח המערכת

#### מדריך שירות—Dell™ OptiPlex™ 780 Ultra Small Form Factor

אזהרה: לפני טיפול בחלק הפנימי של המחשב, קרא את המידע בנושא בטיחות המצורף למחשב. לעיון במידע על נהלים מומלצים נוספים בנושא 🥂 בטיחות, בקר בדף הבית בנושא עמידה בדרישות התקינה בכתובת www.dell.com/regulatory\_compliance.

### הסרת לוח המערכת

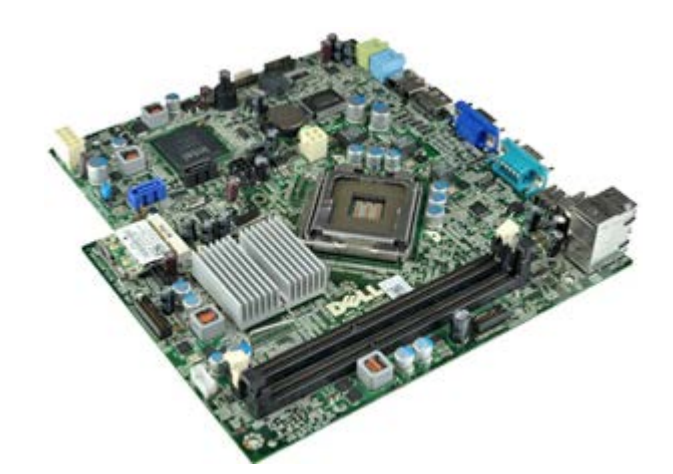

. הערה: ייתכן שיהיה עליך להתקין את Adobe 🖲 Flash 🖲 Player מהאתר את האיורים המופיעים להלן Adobe.com בדי לראות את האיורים המופיעים להלן

- 1. בצע את הפעולות המפורטות בסעיף <u>לפני עבודה בתוך גוף המחשב</u>.
  - 2. הסר את <u>מכסה</u>.
  - 3. הסר את <u>לוח קדמי</u>.
  - 4. הסר את <u>בית כונו</u>.
  - 5. הסר את <u>גוף הקירור והמעבד</u>.
    - 6. הסר את <u>ספק הכוח</u>.
    - .7. הסר את <u>זיכרון</u>.
    - 8. הסר את <u>לוח הקלט/פלט</u>.
  - .9. הסר את <u>כרטיס רשת תקשורת מקומית אלחוטית</u>.
    - .10 הסר את <u>רמקול פנימי</u>.
- 11. נתק את כבלי הכונן האופטי, הכונן הקשיח, הרמקול הפנימי ולוח הבקרה מלוח המערכת.

12. נתק את כבל האנטנה הפנימית.

.13 הסר את הברגים המאבטחים את לוח המערכת למארז המחשב.

.14 הסר את בורג 7 מ"מ המשושה מלוח המערכת

15. הסר את לוח המערכת מהמחשב.

# החדרת לוח המערכת למקומו

בצע את הפעולות האמורות בסדר הפוך כדי להחזיר את לוח המערכת למקומו.

# לוח קדמי

#### מדריך שירות—Dell™ OptiPlex™ 780 Ultra Small Form Factor

אזהרה: לפני טיפול בחלק הפנימי של המחשב, קרא את המידע בנושא בטיחות המצורף למחשב. לעיון במידע על נהלים מומלצים נוספים בנושא בטיחות, בקר בדף הבית בנושא עמידה בדרישות התקינה בכתובת www.dell.com/regulatory\_compliance.

### הסרת הלוח הקדמי

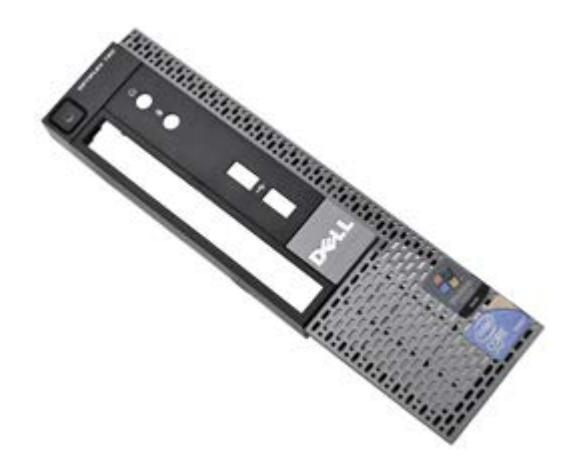

. הערה: ייתכן שיהיה עליך להתקין את Adobe 🛛 Flash 🖲 Flayer מהאתר Adobe.com כדי לראות את האיורים המופיעים להלן 🖉

- 1. בצע את הפעולות המפורטות בסעיף <u>לפני עבודה בתוך גוף המחשב</u>.
  - 2. הסר את <u>מכסה</u>.
  - 3. הסר בעדינות את לשוניות הנעילה של הלוח הקדמי מהמחשב.

4. סובב את הלוח הקדמי אל מחוץ למחשב.

5. הסר את הלוח הקדמי מהמחשב.

# החזרת הלוח הקדמי

כדי להשיב את הלוח הקדמי למקומו, בצע את השלבים שלעיל בסדר הפוך.

### כונן קשיח

#### מדריך שירות—Dell™ OptiPlex™ 780 Ultra Small Form Factor

אזהרה: לפני טיפול בחלק הפנימי של המחשב, קרא את המידע בנושא בטיחות המצורף למחשב. לעיון במידע על נהלים מומלצים נוספים בנושא בטיחות, בקר בדף הבית בנושא עמידה בדרישות התקינה בכתובת www.dell.com/regulatory\_compliance.

### הסרת הכונן הקשיח

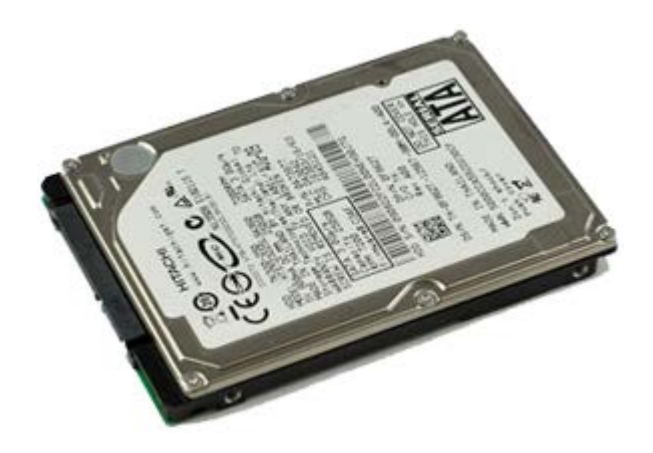

. הערה: ייתכן שיהיה עליך להתקין את Adobe 🛛 Flash 🖲 Flayer מהאתר Adobe.com כדי לראות את האיורים המופיעים להלן 🖉

- 1. בצע את הפעולות המפורטות בסעיף <u>לפני עבודה בתוך גוף המחשב</u>.
  - 2. הסר את <u>מכסה</u>.
  - 3. הסר את <u>לוח קדמי</u>.
  - 4. הסר את <u>בית כונן</u>.
  - .5. הסר את הברגים המאבטחים את הכונן הקשיח לבית כונן.

6. החלק את הכונן הקשיח אל מחוץ לבית כונן והוצא אותו מהמחשב.

# החזרת הכונן הקשיח למקומו

בצע את הפעולות האמורות בסדר הפוך כדי להחזיר את הכונן הקשיח למקומו.

## לוח הבקרה Dell™ OptiPlex™ 780 Ultra Small Form Factor–מדריך שירות

אזהרה: לפני טיפול בחלק הפנימי של המחשב, קרא את המידע בנושא בטיחות המצורף למחשב. לעיון במידע על נהלים מומלצים נוספים בנושא בטיחות, בקר בדף הבית בנושא עמידה בדרישות התקינה בכתובת www.dell.com/regulatory\_compliance.

## הסרת לוח הבקרה

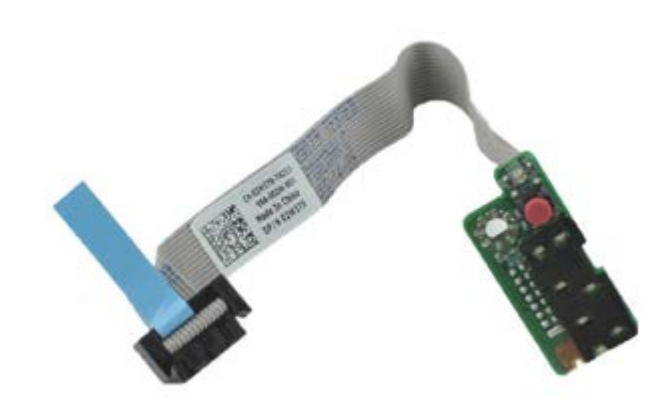

. הערה: ייתכן שיהיה עליך להתקין את Adobe Flash 🖲 Flayer מהאתר Adobe.com כדי לראות את האיורים המופיעים להלן 🖉

- 1. בצע את הפעולות המפורטות בסעיף <u>לפני עבודה בתוך גוף המחשב</u>.
  - 2. הסר את <u>מכסה</u>.
  - 3. הסר את <u>לוח קדמי</u>.
  - 4. הסר את <u>בית כונו</u>.
  - 5. נתק את כבל לוח הבקרה מלוח המערכת.

6. הסר את הכבל ממכווני הניתוב שבמארז המחשב.

7. הסר את הבורג המחבר את לוח הבקרה למחשב.

# החזרת לוח הבקרה למקומו

כדי להחזיר את לוח הבקרה למקומו, פעל על פי השלבים שלעיל בסדר הפוך.

## כבל אנטנה פנימית

#### מדריך שירות—Dell™ OptiPlex™ 780 Ultra Small Form Factor

אזהרה: לפני טיפול בחלק הפנימי של המחשב, קרא את המידע בנושא בטיחות המצורף למחשב. לעיון במידע על נהלים מומלצים נוספים בנושא 🛕 בטיחות, בקר בדף הבית בנושא עמידה בדרישות התקינה בכתובת www.dell.com/regulatory\_compliance.

### הסרת כבל האנטנה הפנימית

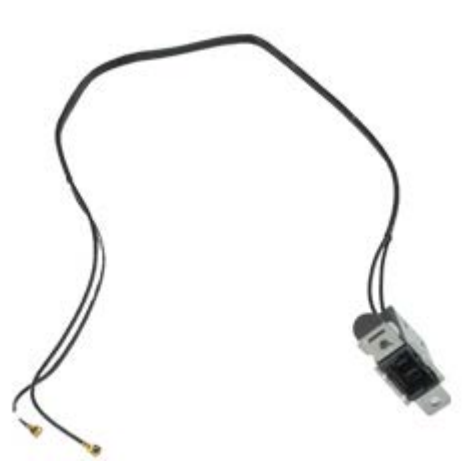

. הערה: ייתכן שיהיה עליך להתקין את Adobe 🖲 Flash 🖲 Player מהאתר את האיורים המופיעים להלן Adobe.com בדי לראות את האיורים המופיעים להלן

- 1. בצע את הפעולות המפורטות בסעיף <u>לפני עבודה בתוך גוף המחשב</u>.
  - 2. הסר את <u>מכסה</u>.
  - 3. הסר את <u>לוח קדמי</u>.
  - 4. הסר את <u>בית כונו</u>.
  - 5. נתק את כבלי האנטנה מכרטיס הרשת האלחוטית.

6. הסר את כבל האנטנה הפנימית ממכווני הניתוב שבמארז המחשב.

7. שחרר בזהירות את יציאת האנטנה הפנימית ממארז המחשב.

8. הסר את כבל האנטנה הפנימית מהמחשב.

# החזרת כבל האנטנה הפנימית למקומו

כדי להחזיר את כבל האנטנה הפנימית למקומו, פעל על פי השלבים שלעיל בסדר הפוך.

## רמקול פנימי

#### מדריך שירות—Dell™ OptiPlex™ 780 Ultra Small Form Factor

אזהרה: לפני טיפול בחלק הפנימי של המחשב, קרא את המידע בנושא בטיחות המצורף למחשב. לעיון במידע על נהלים מומלצים נוספים בנושא בטיחות, בקר בדף הבית בנושא עמידה בדרישות התקינה בכתובת www.dell.com/regulatory\_compliance.

## הסרת הרמקול הפנימי

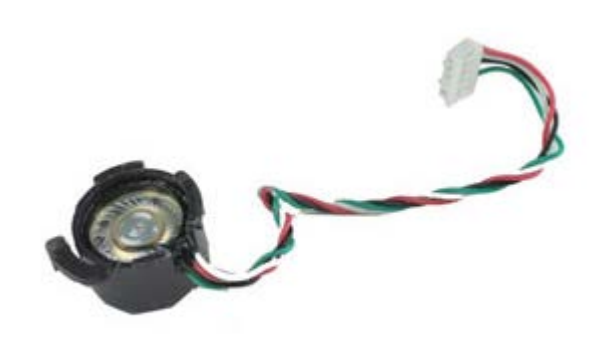

. הערה: ייתכן שיהיה עליך להתקין את Adobe Flash 🖲 Flayer מהאתר Adobe.com כדי לראות את האיורים המופיעים להלן 🖉

- 1. בצע את הפעולות המפורטות בסעיף <u>לפני עבודה בתוך גוף המחשב</u>.
  - 2. הסר את <u>מכסה</u>.
  - 3. הסר את <u>לוח קדמי</u>.
  - 4. הסר את <u>בית כונו</u>.
  - 5. הסר את <u>מאוורר המערכת</u>.
  - 6. נתק את כבל הרמקול מהמחבר שלו בלוח המערכת.

.7 דחוף את לשונית הנעילה פנימה וסובב את הרמקול כדי לשחררו ממארז המחשב.

8. הסר את הרמקול מהמחשב.

# החזרת הרמקול הפנימי למקומו

כדי להחזיר את הרמקול הפנימי למקומו, פעל על פי השלבים שלעיל בסדר הפוך.

### **דיכרון** שדריך שירות —Dell™ OptiPlex™ 780 Ultra Small Form Factor

אזהרה: לפני טיפול בחלק הפנימי של המחשב, קרא את המידע בנושא בטיחות המצורף למחשב. לעיון במידע על נהלים מומלצים נוספים בנושא בטיחות, בקר בדף הבית בנושא עמידה בדרישות התקינה בכתובת www.dell.com/regulatory\_compliance.

### הסרת מודולי הזיכרון

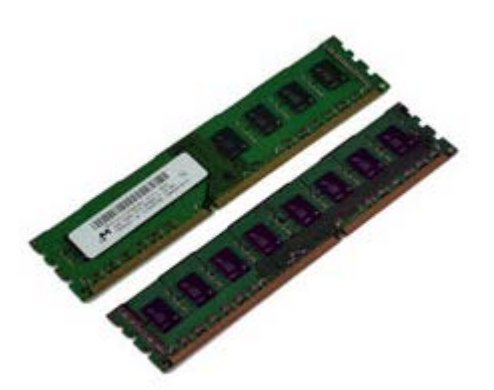

. הערה: ייתכן שיהיה עליך להתקין את Adobe Flash 🖲 Player מהאתר Adobe.com בדי לראות את האיורים המופיעים להלן 🖉

- 1. בצע את הפעולות המפורטות בסעיף <u>לפני עבודה בתוך גוף המחשב</u>.
  - 2. הסר את <u>מכסה</u>.
  - 3. הסר את <u>לוח קדמי</u>.
  - 4. הסר את <u>בית כונ</u>ן.
- 5. לחץ כלפי מטה על לשוניות הנעילה של הזיכרון כדי לשחרר את מודול הזיכרון מהמחבר שלו.

6. הרם את מודול הזיכרון אל מחוץ למחבר שלו והוצא אותו מהמחשב.

# החזרת מודולי הזיכרון למקומם

כדי להחזיר את הזיכרון למקומו, פעל על פי השלבים שלעיל בסדר הפוך.

## לוח קלט/פלט Dell™ OptiPlex™ 780 Ultra Small Form Factor—מדריך שירות

אזהרה: לפני טיפול בחלק הפנימי של המחשב, קרא את המידע בנושא בטיחות המצורף למחשב. לעיון במידע על נהלים מומלצים נוספים בנושא בטיחות, בקר בדף הבית בנושא עמידה בדרישות התקינה בכתובת www.dell.com/regulatory\_compliance.

## הסרת לוח הקלט/פלט

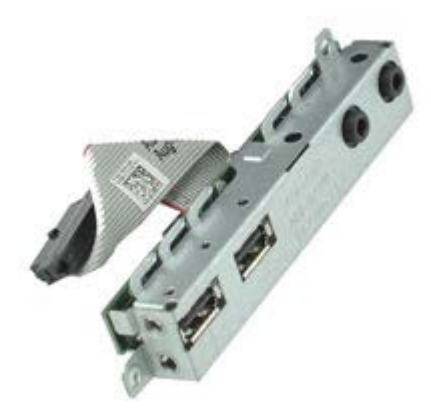

. הערה: ייתכן שיהיה עליך להתקין את Adobe 🛛 Flash 🖲 Player מהאתר Adobe.com בדי לראות את האיורים המופיעים להלן 💋

- 1. בצע את הפעולות המפורטות בסעיף <u>לפני עבודה בתוך גוף המחשב</u>.
  - 2. הסר את <u>מכסה</u>.
  - 3. הסר את <u>לוח קדמי</u>.
  - 4. הסר את <u>בית כונו</u>.
  - 5. נתק את כבל הנתונים של לוח הקלט/פלט מלוח המערכת.

6. הסר את הברגים המחברים את לוח הקלט/פלט למארז המחשב.

7. הוצא את לוח הקלט/פלט על ידי משיכתו החוצה מהמחשב.

# החזרת לוח הקלט/פלט למקומו

כדי להחזיר את לוח הקלט/פלט למקומו, פעל על פי השלבים שלעיל בסדר הפוך.

### ספק כוח

#### מדריך שירות—Dell™ OptiPlex™ 780 Ultra Small Form Factor

אזהרה: לפני טיפול בחלק הפנימי של המחשב, קרא את המידע בנושא בטיחות המצורף למחשב. לעיון במידע על נהלים מומלצים נוספים בנושא בטיחות, בקר בדף הבית בנושא עמידה בדרישות התקינה בכתובת www.dell.com/regulatory\_compliance.

### הסרת ספק הכוח

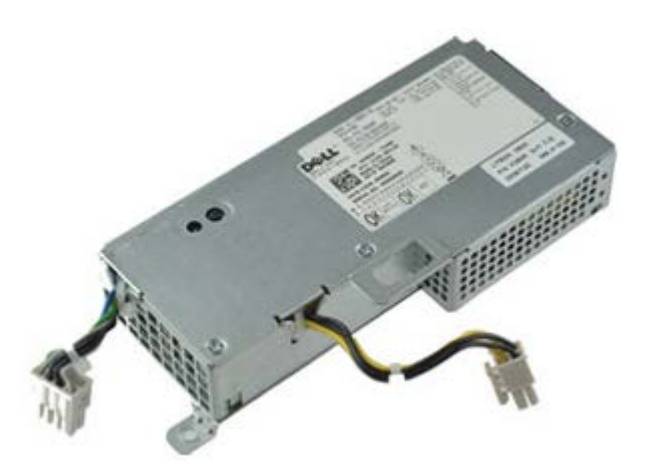

. הערה: ייתכן שיהיה עליך להתקין את Adobe Flash 🖲 Flayer מהאתר Adobe.com כדי לראות את האיורים המופיעים להלן 🖉

- 1. בצע את הפעולות המפורטות בסעיף <u>לפני עבודה בתוך גוף המחשב</u>.
  - 2. הסר את <u>מכסה</u>.
  - 3. הסר את <u>לוח קדמי</u>.
  - 4. הסר את <u>בית כונן</u>.
  - 5. הסר את <u>מתג החדירה</u>.
  - הסר את <u>גוף הקירור והמעבד</u>.
  - .7 נתק את כבלי החשמל מלוח המערכת.

.8 הסר את הבורג המחבר את ספק הכוח אל לוח המערכת.

9. הסר את הברגים המחברים את ספק הכוח למארז המחשב.
.10 החלק את ספק הכוח לכיוון המאוורר והוצא אותו מהמחשב.

## החזרת ספק הכוח למקומו

כדי להחזיר את ספק הכוח למקומו, פעל על פי השלבים שלעיל בסדר הפוך.

<u>חזרה לדף התוכן</u>